# SERVICE MANUAL

# Model Name : EP1690 / OP1280 / OP1140

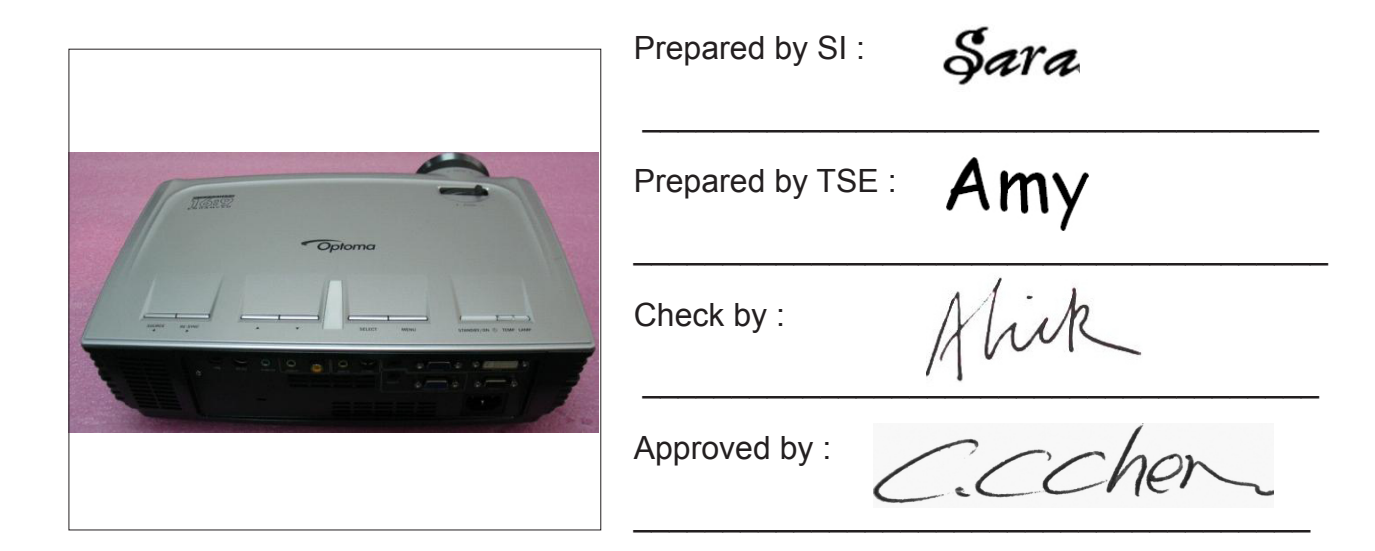

| Date       | Revise Version | Description                                |
|------------|----------------|--------------------------------------------|
| 2006/06/26 | V1.0           | Initial Issue                              |
| 2009/02/20 | V2.0           | Add EP1690 extended models: OP1280, OP1140 |

Copyright February, 2009. All Rights Reserved P/N: 36.85F03G001

# Preface

This manual is applied to EP1690 / OP1280 / OP1140 projection system. The manual gives you a brief description of basic technical information to help in service and maintain the product.

Your customers will appreciate the quick response time when you immediately identify problems that occur with our products. We expect your customers will appreciate the service that you offer them.

This manual is for technicians and people who have an electronic background. Please send the product back to the distributor for repairing and do not attempt to do anything that is complex or is not mentioned in the troubleshooting.

Notice:

The information found in this manual is subject to change without prior notice. Any subsequent changes made to the data herein will be incorporated in future edition.

i

EP1690 / OP1280 / OP1140 Service Manual Copyright February, 2009 All Rights Reserved Manual Version 2.0

# **Table of Content**

| Chapter 1 | Introduction                                   | 1-1  |
|-----------|------------------------------------------------|------|
|           | Highlight                                      | 1-1  |
|           | Compatible Mode                                | 1-3  |
| Chapter 2 | Disassembly Procedure                          | 2-1  |
|           | Equipment Needed                               | 2-1  |
|           | Remove Lamp Module                             | 2-2  |
|           | Remove Top Cover Module                        | 2-3  |
|           | Remove Top Shielding Module                    | 2-4  |
|           | Remove Keypad Board and Keypad Button          | 2-5  |
|           | Remove IR Receiver                             | 2-6  |
|           | Remove IO Cover                                | 2-7  |
|           | Remove Light Cut Mylar                         | 2-8  |
|           | Remove Airduct Module                          | 2-9  |
|           | Remove Isolator Mylar                          | 2-10 |
|           | Remove Main Board                              | 2-11 |
|           | Remove Blower Duct                             | 2-12 |
|           | Remove Side Shielding Module                   | 2-13 |
|           | Remove Speaker                                 | 2-14 |
|           | Remove Blower                                  | 2-15 |
|           | Disassemble Lamp Driver Module                 | 2-16 |
|           | Disassemble LVPS Module                        | 2-17 |
|           | Disassemble Power Module Holder                | 2-18 |
|           | Disassemble Fan Module                         | 2-19 |
|           | Remove Wire 2P#22 220C                         | 2-20 |
|           | Remove Engine Module                           | 2-21 |
|           | Remove Thermal Switch                          | 2-22 |
|           | Remove Heatsink and 2 Springs                  | 2-23 |
|           | Remove DMD Chip                                | 2-24 |
|           | Disassemble Color Wheel and Photo Sensor Board | 2-25 |
|           | Remove Zoom Ring                               | 2-26 |
|           | Remove Focus Ring                              | 2-27 |
|           | Remove Blower                                  | 2-28 |
|           | Disassemble Interrupt Switch                   | 2-29 |
|           | Remove Bottom Base                             | 2-30 |
|           | Remove Front Lower Panel                       | 2-31 |
|           | Remove Front Shielding Module                  | 2-32 |

| Chapter 3 | Troubleshooting                     | 3-1  |
|-----------|-------------------------------------|------|
|           | Equipment Needed                    | 3-1  |
|           | Main Procedure                      | 3-1  |
| Chapter 4 | Function Test & Alignment Procedure | 4-1  |
|           | Test Equipment Needed               | 4-1  |
|           | Service Mode                        | 4-1  |
|           | Test Condition                      | 4-2  |
|           | Inspection Procedure                | 4-2  |
| Chapter 5 | Firmware Upgrade                    | 5-1  |
|           | Equipment Needed                    | 5-1  |
|           | Installation Procedure              | 5-2  |
|           | USB Driver Upgrade Procedure        | 5-5  |
|           | Firmware Upgrade Procedure          | 5-6  |
| Chapter 6 | EDID Key-in Procedure               | 6-1  |
| -         | EDID Introduction                   | 6-1  |
|           | Equipment Needed                    | 6-1  |
|           | Setup Procedure                     | 6-2  |
|           | EDID Key In Procedure               | 6-3  |
| Appendix  | Α                                   | 7-1  |
|           | Exploded Overview                   | 7-1  |
| Appendix  | В                                   | 7-23 |
|           | Serial Number System Definition     | 7-23 |
|           | PCBA Code Definition                | 7-24 |

# Introduction

# 1-1 Highlight

| No | Item                  | Description                                                                                                    |
|----|-----------------------|----------------------------------------------------------------------------------------------------|
| 1  | Weight                | • < 7.2 lbs (7.128 lbs – 3.24kg)                                                                                                    |
| 2  | Dimension (W x D x H) | • 13.67 x 3.73 x 9.69 inches (347.3 x 94.7 x 246.2 mm)                                                                                                    |
| 3  | Cooling system        | <ul> <li>Advanced air flow</li> <li>Three motor fans (one 5020 Blower, one 7025 axial fan<br/>and one 4510 blower fan)</li> <li>Temperature control circuits with adaptive voltage<br/>control fan speed</li> <li>Max touch temperature follows UL60950 regulation</li> </ul>                                                                                                    |
| 4  | Lamp Door Protection  | <ul> <li>Lamp power supply shuts off automatically when door<br/>open</li> </ul>                                                                                                    |
| 5  | Power supply          | <ul> <li>Universal 100—240 VAC+/-10%, 50-60 Hz with PFC input</li> <li>220W for Philips Lamp at normal operation, 172W at low power mode</li> </ul>                                                                                                    |
| 6  | Power Consumption     | • 272W +-10% at 110Vac & 265W +-10% at 220Vac<br>• < 12W(Stand by)                                                                                                    |
| 7  | Input signal spec.    | <ul> <li>Hsync Frequency: 15.75 ~ 91.1 kHz</li> <li>Vsync Frequency: 43 ~ 85 Hz</li> <li>Video Signal RGB (PC)<br/>Analog RGB: 0.7Vp-p, 75 ohm<br/>Analog RGB: 1Vp-p, 75 ohm, Sync. Signal<br/>Separate TTL H,V Sync.<br/>Composite TTL Sync.</li> <li>Video<br/>Composite video 1Vp-p,75 ohm<br/>S-video Luminance 0.714Vp-p,75 ohm<br/>S-video Chrominance: 0.286Vp-p,75 ohm</li> </ul> |

| NO | Item                  | Description                                                  |
|----|-----------------------|--------------------------------------------------------------|
| 8  | Brightness            | Typical 2125 ANSI Im /Minimum 1900 ANSI Im                   |
|    |                       | <condition> Spoke light mode "White" on Service</condition>  |
|    |                       | Menu. (Bright mode)                                          |
| 9  | Video compatibility   | Standards: (Should be frame lock)                            |
|    |                       | NISC: M,                                                     |
|    |                       | PAL: B, D, G                                                 |
|    |                       | HDTV. 720P, 10801<br>Note: support 480i, 480p, 576i and 576p |
| 10 | Control Koursod       |                                                              |
| 10 |                       | • 8-button keys:                                             |
|    |                       | Power/Stanuby<br>Menu button: Menu                           |
|    |                       | Middle button: Enter                                         |
|    |                       | Left key for OSD menu/. Input source changed                 |
|    |                       | Right key for OSD menu/: Automatic position &                |
|    |                       | fine sync function                                           |
|    |                       | Up key for OSD menu: Zoom in function when no OSD            |
|    |                       | menu                                                         |
|    |                       | Up key for OSD menu: Zoom out function when no               |
|    |                       | OSD menu                                                     |
|    |                       | LED of top keys                                              |
| 11 | Keystone              | Vertical: +- 10 deg (Desk-projecter angle)                   |
| L  |                       | Horizontal: +- 10 deg                                        |
| 12 | Contrast              | • Full on / Full off :Typical 2000 : 1 /Minimum 1300 : 1     |
|    |                       | (Spoke on/Spoke off)                                         |
| 13 | Uniformity            | • Typical Japan 80% /Minimum 65% (Full on)                   |
| 14 | Projection lens       | • F/ 2.5~2.8, f = 22.25 ~ 26.69mm, 1.2X                      |
| 15 | Projection Image Size | • 36" to 291" Diagonal                                       |
| 16 | Temperature           | • Operating: 5 35°C                                          |
|    |                       | • Storage: -10 60°C                                          |
| 17 | Altitude              | • Operating 0~2,500 ft 5°C~35°C                              |
|    |                       | 2,500~5,000 ft 5°C~30°C                                      |
|    |                       | 5,000~10,000 ft 5°C~25°C                                     |
|    |                       | • Storage 40,000 ft                                          |
| 18 | MTBF                  | Operating more than 12,000 hours (90% Confidence             |
|    |                       | Level)                                                       |

1-2

# **1-2 Computer Compatible**

| Compatibility | Resolution  | V-Sync (Hz) |
|---------------|-------------|-------------|
|               | 640 x 350   | 70          |
|               | 640 x 350   | 85          |
|               | 640 x 400   | 85          |
|               | 640 x 480   | 60          |
| VGA           | 640 x 480   | 72          |
|               | 640 x 480   | 75          |
|               | 640 x 480   | 85          |
|               | 720 x 400   | 70          |
|               | 720 x 400   | 85          |
|               | 800 x 600   | 56          |
|               | 800 x 600   | 60          |
| SVGA          | 800 x 600   | 72          |
|               | 800 x 600   | 75          |
|               | 800 x 600   | 85          |
|               | 1024 x 768  | 60          |
| YGA           | 1024 x 768  | 70          |
|               | 1024 x 768  | 75          |
|               | 1024 x 768  | 85          |
| WXGA*         | 1280 x 720  | 60          |
|               | 1280 x 768  | 60          |
| WAGA          | 1280 x 768  | 85          |
| SYCA          | 1280 x 1024 | 60          |
| 37GA          | 1280 x 1024 | 75          |
| SXGA⁺         | 1400 x 1050 | 60          |
| UXGA          | 1600 x 1200 | 60          |

1-3

EP1690 / OP1280 / OP1140

# **Disassembly Process**

#### **2-1 Equipment Needed**

| ltem                  | Photo | ltem               | Photo |
|-----------------------|-------|--------------------|-------|
| Screw Bit<br>(+) :107 |       | Hex Sleeves<br>5mm |       |
| Hex<br>Sleeves<br>8mm |       | Tweezers           |       |

Note: As the process of OP1280 / OP1140 disassembling is the same as EP1690, we take EP1690 for example here.

2-1

# 2-2 Remove Lamp Module

| Procedure                                                    | Photo                                                                                                    |
|--------------------------------------------------------------|----------------------------------------------------------------------------------------------------|
| Unscrew 1 screw to remove<br>Lamp Cover<br>(as red circle)   |                                                                                                    |
|                                                              |                                                                                                    |
|                                                              |                                                                                                    |
|                                                              | Lamp Cover                                                                                                    |
| Unscrew 2 screws to<br>remove Lamp Module<br>(as red circle) |                                                                                                    |
|                                                              |                                                                                                    |
|                                                              | Procedure         Unscrew 1 screw to remove         Lamp Cover         (as red circle)         Unscrew 2 screws to         remove Lamp Module         (as red circle) |

# 2-3 Remove Top Cover Module

| No | Procedure                                                                                                    | Photo           |
|----|----------------------------------------------------------------------------------------------------|-----------------|
| 1  | <ul> <li>(1) Unscrew 5 screws</li> <li>(as red circle)</li> <li>(2) Release 11 tennons</li> <li>(as blue circle)</li> </ul> |                 |
|    | (3) Unplug FPC Wire and<br>IR Wire<br>(as yellow square)                                                                    |                 |
|    | (4) Remove Top Cover<br>Module                                                                                              |                 |
|    |                                                                                                    |                 |
|    |                                                                                                    |                 |
|    |                                                                                                    |                 |
|    |                                                                                                    | Top Cover Moule |

# 2-4 Remove Top Shielding Module

| No | Procedure                                 | Photo                |
|----|-------------------------------------------|----------------------|
| 1  | (1) Take off FPC Wire directly            |                      |
|    | (2) Unscrew 4 screws<br>(as red circle)   |                      |
|    | (3) Release 2 tennons<br>(as blue circle) |                      |
|    | (4) Remove Top Shielding<br>Module        |                      |
|    |                                           | ↓                    |
|    |                                           |                      |
|    |                                           | FPC Wire             |
|    |                                           |                      |
|    |                                           |                      |
|    |                                           | Top Shielding Module |
|    |                                           |                      |
|    |                                           |                      |

# 2-5 Remove Keypad Board and Keypad Button

| 1       (1) Unscrew 1 screw<br>(as red circle)         (2) Remove Keypad Board<br>and Keypad Button directly |        |
|----------------------------------------------------------------------------------------------------|--------|
| (2) Remove Keypad Board<br>and Keypad Button directly                                                        |        |
|                                                                                                    |        |
| ↓                                                                                                    |        |
|                                                                                                    |        |
| Keypad                                                                                                    | Board  |
| ↓                                                                                                    |        |
|                                                                                                    |        |
|                                                                                                    |        |
| AREYZZ                                                                                                    |        |
| Keypad                                                                                                    | Button |

#### 2-6 Remove IR Receiver

| No | Procedure                                                                                             | Photo                                   |
|----|----------------------------------------------------------------------------------------------------|-----------------------------------------|
| 1  | <ul> <li>(1) Take off Mylar and IR</li> <li>Cover directly</li> <li>(2) Demons ID Dessiver</li> </ul> | A Min Mark                              |
|    | (2) Remove IR Receiver                                                                                |                                         |
|    |                                                                                                    | ID Desciver                             |
|    |                                                                                                    | IR Receiver                             |
|    |                                                                                                    | ↓ I I I I I I I I I I I I I I I I I I I |
|    |                                                                                                    |                                         |
|    |                                                                                                    | Top Cover                               |
|    |                                                                                                    |                                         |
|    |                                                                                                    |                                         |
| 1  |                                                                                                    |                                         |

#### 2-7 Remove IO Cover

| No | Procedure                                     | Photo    |
|----|-----------------------------------------------|----------|
| 1  | (1) Unscrew 1 screw<br>(as red circle)        |          |
|    | (2) Unscrew 8 hex screws<br>(as green circle) |          |
|    | (3) Remove IO Cover                           |          |
|    |                                               | •        |
|    |                                               |          |
|    |                                               | IO Cover |

# 2-8 Remove Light Cut Mylar

| No | Procedure                | Photo           |
|----|--------------------------|-----------------|
| 1  | Take off Light Cut Mylar |                 |
|    | directly                 |                 |
|    | (as red square)          |                 |
|    |                          |                 |
|    |                          | ▼               |
|    |                          |                 |
|    |                          | Light Cut Mylar |
|    |                          |                 |

#### 2-9 Remove Airduct Module

| No | Procedure                                                                                        | Photo          |
|----|--------------------------------------------------------------------------------------------------|----------------|
| 1  | <ul><li>(1) Unscrew 3 screws</li><li>(as red circle)</li><li>(2) Remove Airduct Module</li></ul> |                |
|    |                                                                                                  |                |
|    |                                                                                                  |                |
|    |                                                                                                  |                |
|    |                                                                                                  | Airduct Module |
|    |                                                                                                  |                |

# 2-10 Remove Isolator Mylar

| No        | Procedure                                                                                                    | Photo |
|-----------|----------------------------------------------------------------------------------------------------|-------|
| <b>No</b> | Procedure<br>(1) Unplug 1 speaker wire<br>(as yellow square)<br>(2) Remove Isolator Mylar<br>directly<br>(as red square) | Photo |
|           |                                                                                                    |       |

#### 2-11 Remove Main Board

| No | Procedure                                                                                                    | Photo      |
|----|----------------------------------------------------------------------------------------------------|------------|
| 1  | <ul> <li>(1) Unscrew 5 screws</li> <li>(as red circle)</li> <li>(2) Unplug 6 connectors</li> <li>(as yellow square)</li> <li>(3) Upplug 1 connector</li> </ul> |            |
|    | (as blue square)                                                                                                    |            |
|    | <ul> <li>(4) Remove 2 Mylars<br/>directly<br/>(as red square)</li> <li>(5) Remove Main Board</li> </ul>                                                        |            |
|    |                                                                                                    |            |
|    |                                                                                                    |            |
|    |                                                                                                    |            |
|    |                                                                                                    | Main Board |

#### 2-12 Remove Blower Duct

# 2-13 Remove Side Shielding Module

| No | Procedure                               | Photo                 |
|----|-----------------------------------------|-----------------------|
| 1  | (1) Unscrew 2 screws<br>(as red circle) |                       |
|    | (2) Remove Side Shielding<br>Module     |                       |
|    |                                         |                       |
|    |                                         |                       |
|    |                                         |                       |
|    |                                         |                       |
|    |                                         |                       |
|    |                                         |                       |
|    |                                         | Side Shielding Module |

2-13

# 2-14 Remove Speaker

| No | Procedure                                      | Photo   |
|----|------------------------------------------------|---------|
| 1  | (1) Unscrew 2 screws<br>(as red circle)        |         |
|    | (2) Take off Speaker Holder<br>Rubber directly |         |
|    | (3) Remove Speaker                             |         |
|    |                                                |         |
|    |                                                |         |
|    |                                                | Speaker |
|    |                                                |         |
|    |                                                |         |

#### 2-15 Remove Blower

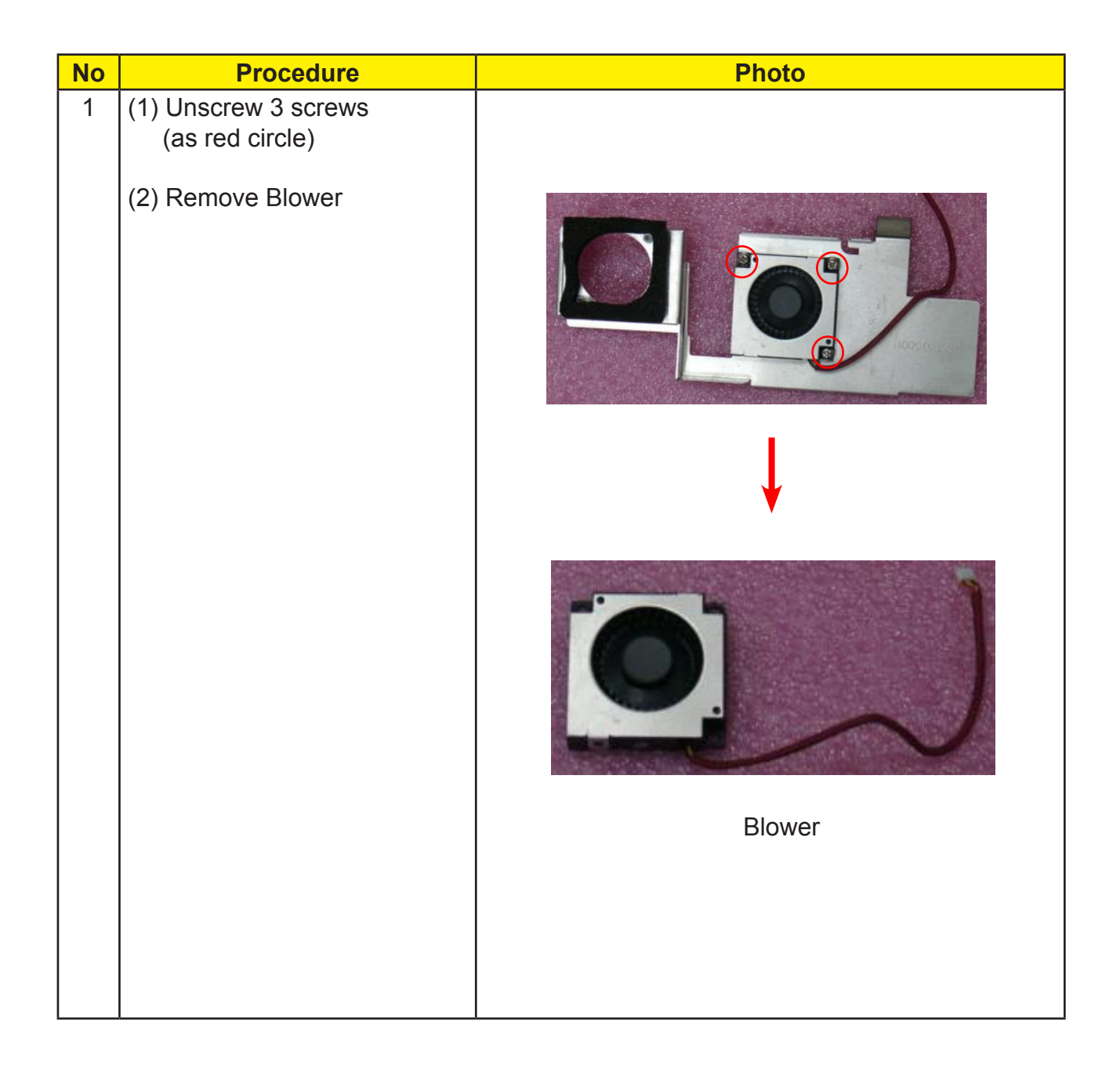

# 2-16 Disassemble Lamp Driver Module

| No | Procedure                                                                                                    | Photo                                                                                                    |
|----|----------------------------------------------------------------------------------------------------|----------------------------------------------------------------------------------------------------|
| 1  | (1) Unscrew 2 screws<br>(as red circle)                                                                                                    |                                                                                                    |
|    | (2) Unplug 2 connectors<br>(as yellow square)                                                                                                    |                                                                                                    |
|    | (3) Remove Lamp Driver<br>Module                                                                                                    |                                                                                                    |
|    |                                                                                                    | <b>↓</b>                                                                                                    |
|    |                                                                                                    |                                                                                                    |
|    |                                                                                                    | Lamp Driver Module                                                                                                    |
| 2  | <ul> <li>(1) Unscrew 3 screws     (as red circle)</li> <li>(2) Take off Mylar directly     (as red square)</li> <li>(3) Disassemble Lamp Driver     and Lamp Driver Holder</li> </ul> |                                                                                                    |
|    |                                                                                                    | Image: Constrained state         Image: Constrained state         Image: Constrate         Image: Constate </td |

#### 2-17 Disassemble LVPS Module

| No | Procedure                                                                                                    | Photo       |
|----|----------------------------------------------------------------------------------------------------|-------------|
| 1  | <ul> <li>(1) Take off Mylar directly</li> <li>(2) Unscrew 5 screws<br/>(as red circle)</li> <li>(3) Unplug Thremal Switch<br/>connectors<br/>(as yellow square)</li> </ul> |             |
|    | (4) Unplug Interrupt Switch<br>(as blue square)                                                                                                    |             |
|    | (5) Remove LVPS Module<br>(as red square)                                                                                                    | LVPS Module |
| 2  | <ul><li>(1) Unplug 2 connectors<br/>(as yellow square)</li><li>(2) Remove LVPS<br/>(as red square)</li></ul>                                                               |             |
|    |                                                                                                    | LVPS        |

2-17

EP1690 / OP1280 / OP1140

#### 2-18 Disassemble Power Module Holder

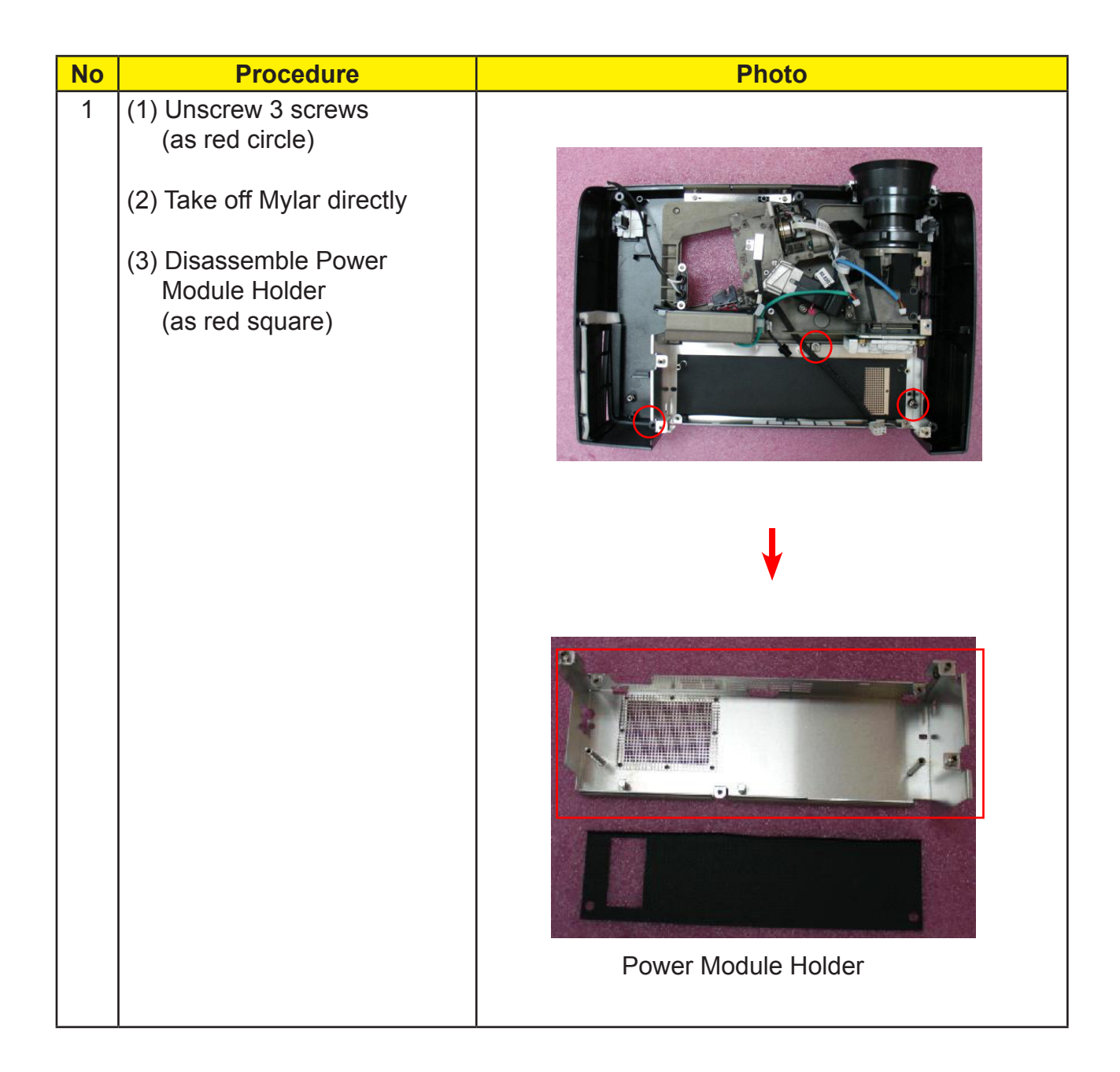

#### 2-19 Disassemble Fan Module

| No | Procedure                                     | Photo      |
|----|-----------------------------------------------|------------|
| 1  | (1) Unscrew 2 screws                          |            |
|    | (as red circle)<br>(2) Disassemble Fan Module |            |
|    |                                               |            |
|    |                                               |            |
|    |                                               |            |
|    |                                               |            |
|    |                                               | _          |
|    |                                               |            |
|    |                                               |            |
|    |                                               | X Y        |
|    |                                               |            |
|    |                                               | L          |
|    |                                               |            |
|    |                                               |            |
|    |                                               |            |
|    |                                               |            |
|    |                                               |            |
|    |                                               | Fan Module |

#### 2-20 Remove Wire 2P#22 220C

| No | Procedure                                                                                        | Photo                               |
|----|--------------------------------------------------------------------------------------------------|-------------------------------------|
| 1  | <ul> <li>(1) Unscrew 2 screws<br/>(as red circle)</li> <li>(2) Remove Wire 2P#22 220C</li> </ul> | <image/> <image/> <image/> <image/> |

## 2-21 Remove Engine Module

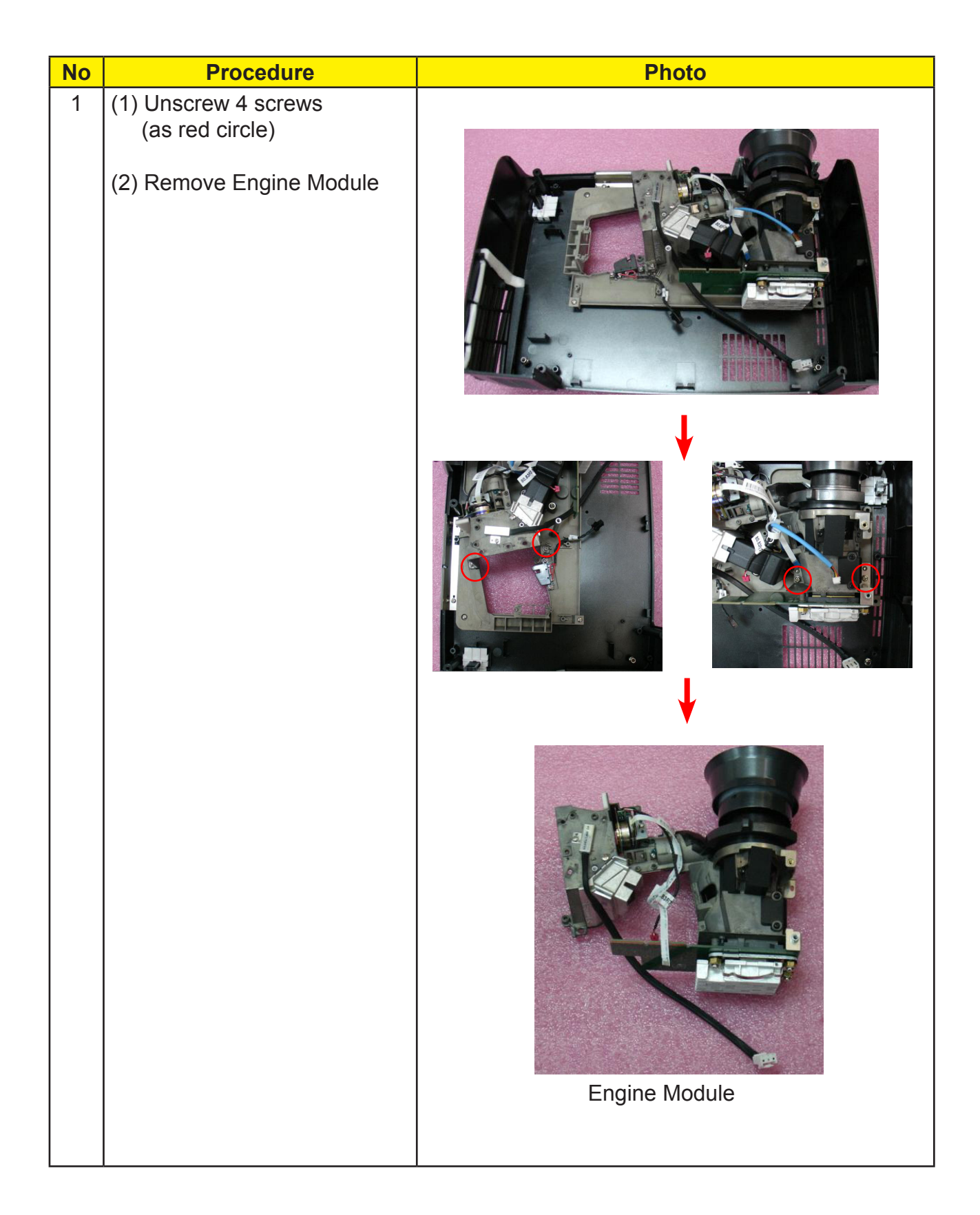

2-21

#### 2-22 Remove Thremal Switch

| No | Procedure                              | Photo             |
|----|----------------------------------------|-------------------|
| 1  | (1) Unscrew 1 screw<br>(as red circle) |                   |
|    | (2) Remove Thremal Switch              | <image/> <image/> |
|    |                                        |                   |

# 2-23 Remove Heatsink and 2 Springs

| No | Procedure                                                                                                   | Photo    |
|----|----------------------------------------------------------------------------------------------------|----------|
| 1  | <ul> <li>(1) Unscrew 4 screws<br/>(as red circle)</li> <li>(2) Remove Heatsink and<br/>2 Springs</li> </ul> | <image/> |
|    |                                                                                                    | 1        |

# 2-24 Remove DMD Chip

| No             | Procedure                                                                       | Photo                                                              |
|----------------|---------------------------------------------------------------------------------|--------------------------------------------------------------------|
| <b>No</b><br>1 | Procedure<br>(1) Unscrew 4 hex screws<br>(as red circle)<br>(2) Remove DMD Chip | <section-header><section-header></section-header></section-header> |
|                |                                                                                 |                                                                    |

#### 2-25 Disassemble Color Wheel and Photo Sensor Board

| No | Procedure                                                                                                    | Photo                               |
|----|----------------------------------------------------------------------------------------------------|-------------------------------------|
| 1  | <ul> <li>(1) Unscrew 2 screws<br/>(as red circle)</li> <li>(2) Disassemble Color Wheel<br/>and Photo Sensor Board</li> </ul> |                                     |
|    |                                                                                                    |                                     |
|    |                                                                                                    | Color Wheel & Photo<br>Sensor Board |

# 2-26 Remove Zoom Ring

| No | Procedure                   | Photo     |
|----|-----------------------------|-----------|
| 1  | Take off Zoom Ring directly |           |
|    |                             | Zoom Ring |

# 2-27 Remove Focus Ring

| No | Procedure                               | Photo      |
|----|-----------------------------------------|------------|
| 1  | (1) Unscrew 3 screws<br>(as red circle) |            |
|    | (2) Remove Focus Ring                   |            |
|    |                                         | ↓          |
|    |                                         |            |
|    |                                         | Focus Ring |

#### 2-28 Remove Blower

| No | Procedure                               | Photo  |
|----|-----------------------------------------|--------|
| 1  | (1) Unscrew 3 screws<br>(as red circle) |        |
|    | (2) Remove Blower                       |        |
|    |                                         | Blower |

# 2-29 Disassemble Interrupt Switch

| No        | Procedure                                                                                   | Photo            |
|-----------|---------------------------------------------------------------------------------------------|------------------|
| <b>No</b> | Procedure<br>(1) Unscrew 2 screws<br>(as red circle)<br>(2) Disassemble Interrupt<br>Switch | <image/>         |
|           |                                                                                             | Interrupt Switch |
|           |                                                                                             |                  |
### 2-30 Remove Bottom Base

| No | Procedure                               | Photo       |
|----|-----------------------------------------|-------------|
| 1  | (1) Unscrew 2 screws<br>(as red circle) |             |
|    | (2) Remove Bottom Base                  |             |
|    |                                         | ↓           |
|    |                                         |             |
|    |                                         | Bottom Base |
|    |                                         |             |

### 2-31 Remove Front Lower Panel

# 2-32 Remove Front Shielding Module

| No | Procedure                               | Photo                  |
|----|-----------------------------------------|------------------------|
| 1  | (1) Unscrew 2 screws<br>(as red circle) |                        |
|    | (2) Remove Front Shielding<br>Module    |                        |
|    |                                         |                        |
|    |                                         |                        |
|    |                                         | Front Shielding Module |
|    |                                         |                        |

# Troubleshooting

### **3-1 Equipment Needed**

- PC or Pattern Generator
- DVD Player (Video, S-Video, Audio)
- Quantum Data 802B or CHROMA 2327

### 3-2 Main Procedure

| No | Symptom           | Procedure                                                                                                    |
|----|-------------------|----------------------------------------------------------------------------------------------------|
| 1  | No Power          | <ul> <li>Ensure the Power Cord and AC Power Outlet are securely connected</li> <li>Check Lamp Cover and Interrupt Switch</li> <li>Ensure all connectors are securely connected and aren't broken</li> <li>Check DC-DC</li> <li>Check Ballast</li> <li>Check Main Board</li> </ul>                                                                        |
| 2  | Auto Shut<br>Down | <ul> <li>Check LED Status</li> <li>a. Lamp LED Light</li> <li>Check Lamp</li> <li>Check Lamp Driver</li> <li>Check Main Board</li> <li>b. Temp LED Light</li> <li>Check Thermal Sensor</li> <li>Check Thermal Switch</li> <li>Check Fan</li> <li>Check Main Board</li> <li>Color Wheel</li> <li>Check Color Wheel</li> <li>Check Photo Sensor</li> </ul> |

| No | Symptom                   | Procedure                                                                                                    |
|----|---------------------------|----------------------------------------------------------------------------------------------------|
| 3  | No Image                  | <ul> <li>Ensure the Signal Cable and Source work<br/>(If you connect multiple sources at the same time,<br/>use the "Source" button on the control panel to<br/>swtich)</li> <li>Ensure all connectors are securely connected and<br/>aren't broken</li> <li>Check Main Board</li> <li>Check DMD Board</li> <li>Check Color Wheel</li> <li>Check DMD Chip</li> <li>Check Engine Module</li> </ul> |
| 4  | No Light On               | <ul> <li>Ensure all connectors are securely connected and<br/>aren't broken</li> <li>Check Lamp Module</li> <li>Check DC-DC</li> <li>Check Ballast</li> <li>Check Main Board</li> </ul>                                                                                                    |
| 5  | Mechanical Noise          | - Check Color Wheel<br>- Check Fan Module                                                                                                    |
| 6  | Line Bar / Line<br>Defect | <ul> <li>Check if the DMD Chip and the DMD Board are<br/>assembled properly</li> <li>Check DMD Board</li> <li>Check DMD Chip</li> <li>Check Main Board</li> </ul>                                                                                                    |
| 7  | Image Flicker             | <ul> <li>Do "Reset" of the OSD Menu</li> <li>Ensure the Signal Cable and Source work</li> <li>Check Lamp Module</li> <li>Check Color Wheel</li> <li>Check DMD Board</li> <li>Check Main Board</li> </ul>                                                                                                    |
| 8  | Color Abnormal            | <ul> <li>Do "Reset" of the OSD Menu</li> <li>Adjust Color Wheel Index</li> <li>Check Main Board</li> <li>Check DMD Board</li> <li>Check Color Wheel</li> </ul>                                                                                                    |

| No | Symptom                                      | Procedure                                                                                                    |
|----|----------------------------------------------|----------------------------------------------------------------------------------------------------|
| 9  | Poor Uniformity /<br>Shadow                  | <ul> <li>Ensure the Projection Screen without dirt</li> <li>Ensure the Projection Lens is clean</li> <li>Ensure the Brightness is within spec.<br/>(Replace the Lamp if the Brightness is less<br/>than spec.)</li> <li>Check Engine Module</li> </ul> |
| 10 | Dead Pixel / Dust<br>(Out of spec.)          | <ul> <li>Ensure the Projection Screen without dirt</li> <li>Ensure the Projection Lens is clean</li> <li>Clean DMD Chip and Engine Module</li> <li>Check DMD Chip</li> <li>Check Engine Module</li> </ul>                                              |
| 11 | Garbage Image                                | <ul> <li>Ensure the Signal Cable and Source work</li> <li>Check Main Board</li> <li>Check DMD Board</li> </ul>                                                                                                    |
| 12 | Remote Control<br>or Control Panel<br>Failed | <ul> <li>Remote Control</li> <li>a. Check Battery</li> <li>b. Check Remote Control</li> <li>c. IR Receiver</li> <li>Control Panel</li> <li>a. Check FPC</li> <li>b. Check Keypad</li> <li>c. Check Main Board</li> </ul>                               |
| 13 | Function Abnormal                            | <ul> <li>Do "Reset" of the OSD Menu</li> <li>Check Main Board</li> <li>Check DMD Board</li> </ul>                                                                                                    |

# **Function Test & Alignment Procedure**

# 4-1 Test Equipment Needed

- IBM PC with XGA resolution (Color Video Signal & Pattern Generator)
- DVD player with Multi-system (NTSC/PAL/SECAM), equipped "Component", "S-Video" and "Composite"
- HDTV Tuner or Source (480P, 720P, 1080i)
- Minolta CL-100
- Quantum Data 802B or CHROMA2327

- After changing parts, check the information below.

| Change<br>Parts<br>Update | Version<br>Update | Color<br>Wheel<br>Index | PC<br>Calibration | Video<br>Calibration | Reset<br>Lamp<br>Use<br>Time | Factory<br>Reset | EDID |
|---------------------------|-------------------|-------------------------|-------------------|----------------------|------------------------------|------------------|------|
| Main<br>Board             | v                 | v                       | v                 | v                    |                              | v                | v    |
| Firmware                  | V                 |                         | V                 | V                    |                              | V                |      |
| Color<br>Wheel            |                   | v                       |                   |                      |                              |                  |      |
| Lamp<br>Module            |                   |                         |                   |                      | v                            |                  |      |

Note: If Color appears abnormal after changing Main Board Module, please do Color Wheel index adjustment.

### 4-2 Service Mode

| No | Item             | Step                                                                                                    |
|----|------------------|----------------------------------------------------------------------------------------------------|
| 1  | Service<br>Mode  | <ol> <li>Turn on the projector.</li> <li>Press these buttons sequentially: Power, Source, Source, Up.</li> </ol>                                                                                                    |
| 2  | Factory<br>Reset | <ul> <li>After final QC step, we have to erase all saved change again and restore the factory defaults. The following actions will allow you to erase all end-users' settings and restore the original setting:</li> <li>1. Please get into Menu.</li> <li>2. Use OSD to reset.</li> </ul> |

# 4-3 Test Condition

- Circumstance Brightness : Dark room less than 0.5 lux.
- Inspection Distance : 1.5 M~3 M for functional inspection
- Screen Size : 60 inches diagonal (wide)
- After repairing each EP1690 / OP1280 / OP1140, the unit should be burn-in (Refer to the table below).

| Symptom       | Burn-in Time |
|---------------|--------------|
| Normal Repair | 2 Hours      |
| NFF           | 4 Hours      |
| Auto Shutdown | 6 Hours      |

### **4-4 Inspection Procedure**

| No | Step                           | Specification                                                                                 | Procedure                                                                                                    | Photo |
|----|--------------------------------|-----------------------------------------------------------------------------------------------|----------------------------------------------------------------------------------------------------|-------|
| 1  | Frequency<br>and Track-<br>ing | Eliminate visual<br>wavy noise by<br>Rsync, Frequen-<br>cy or Tracking<br>selection.          | <ul> <li>Test Signal:<br/>1024x768@60Hz</li> <li>Test Pattern: General-1</li> <li>check and see if image<br/>sharpness and focus<br/>are well-performed.</li> <li>If not, re-adjust by the<br/>following steps:<br/>(1) Select "Frequency"<br/>function to adjust<br/>the total pixel number<br/>of pixel clock in one<br/>line period.</li> <li>(2) Then, select<br/>"Tracking" function<br/>and use right or left<br/>arrow key to adjust<br/>the vague to<br/>minimize video flicker.</li> </ul> |       |
| 2  | Boundary                       | Horz. And Vert.<br>position of<br>video should be<br>adjustable to<br>be the screen<br>frame. | <ul> <li>Test Signal:<br/>1024x768@60Hz</li> <li>Test Pattern: General</li> <li>Adjust Resync or<br/>Frequency / Tracking /<br/>H. Position / V. Position<br/>to the inner of the screen.</li> </ul>                                                                                                    |       |

| No | Step                 | Specification                                                                   | Procedure                                                                                                    | Photo |
|----|----------------------|---------------------------------------------------------------------------------|----------------------------------------------------------------------------------------------------|-------|
| 3  | Focus                | The text in the<br>corner should<br>be clear after<br>adjust the focus<br>ring. | <ul> <li>Test Signal:<br/>1024x768@60Hz</li> <li>Test Pattern: Ful-xga</li> <li>Adjust the center<br/>clearly; meanwhile,<br/>one slightly vague<br/>corner in the image is<br/>allowed.</li> </ul>                                                                                                    |       |
| 4  | HDTV                 | No discolor                                                                     | <ul> <li>Test Signal: 720p,<br/>1080i</li> <li>Test Pattern: Master</li> <li>Equipment: Quantum<br/>Data 802B or<br/>CHROMA2327</li> <li>Note:<br/>*Please refer to4-2 to<br/>get into Service Mode.<br/>Use 720P&amp;1080i<br/>signal, Master pattern to<br/>do HDTV test. Color can-<br/>not discolor to purple and<br/>blue. If the line discolors,<br/>it's normal.<br/>If the test result was in<br/>discoloration or flickering,<br/>it's ng.</li> </ul> |       |
| 5  | Color<br>Performance |                                                                                 | <ul> <li>Test Signal:<br/>1024x768@60Hz</li> <li>Test Pattern: PANA-<br/>ICON Pattern &amp; 64<br/>GRAYS RGBW</li> <li>Please check and<br/>ensure if each color is<br/>normal and<br/>distinguishable.</li> <li>If not, please adjust<br/>color index of the<br/>Engineering Mode.</li> <li>Fix OSD to re-sync or<br/>track Frequency.</li> </ul>                                                                                                    |       |

| No | Step                 | Specification                                                                    | Procedure                                                                                                    | Photo |
|----|----------------------|----------------------------------------------------------------------------------|----------------------------------------------------------------------------------------------------|-------|
| 6  | Screen<br>Uniformity | Should be<br>compliant with<br>60%. (Minimum)                                    | <ul> <li>Test Signal:<br/>1024x768@60Hz</li> <li>Test Pattern: Full White<br/>Pattern &amp; Full Black<br/>Pattern</li> <li>Please check and ensure<br/>the unit is under the spec.</li> <li>Please check and see if<br/>it's in normal condition</li> <li>If not, please return the<br/>unit to repair area</li> </ul>                      |       |
| 7  | Light Leak           | The unit can't<br>accept the leak-<br>age is brighter<br>than Gray 10<br>pattern | <ul> <li>Test Signal:<br/>1024x768@60Hz</li> <li>Test Pattern: Gray 10<br/>Pattern</li> <li>Please check and see if<br/>the light leaks *Note</li> <li>The unit cannot accept<br/>the leakage is brighter<br/>than Gray 10 Pattern<br/>Note:<br/>Light leak on reflective<br/>edge, eyecatcher, bond<br/>wires and exposed metal.</li> </ul> |       |

| No | Step                                                 | Specification                                                                 | Procedure                                                                                                    | Photo |
|----|------------------------------------------------------|-------------------------------------------------------------------------------|----------------------------------------------------------------------------------------------------|-------|
| 8  | Cali-<br>bra-<br>tion                                | Calibration<br>Pattern should<br>be in full screen<br>mode                    | <ul> <li>Once Main Board is<br/>changed, firmware<br/>upgrade, YPbPr<br/>Calibration &amp; PC<br/>Calibration should be done<br/>as well</li> <li>YPbPr Calibration</li> <li>Test Signal: 480P</li> <li>Test Pattern: TV BAR</li> <li>PC Calibration</li> <li>Test Signal:<br/>1024x768@60Hz</li> <li>Test Pattern: White (up)<br/>Black (down)<br/>Note:</li> <li>Calibration Pattern should<br/>be in Full Screen Mode.</li> <li>Please refer to 4-2 to<br/>get into Service Mode<br/>and Factory Reset for<br/>getting into Service Mode.</li> <li>Choose and access<br/>YPbPr Calibration &amp; PC<br/>Calibration for correction<br/>in Service Mode. Choose<br/>"Menu" to leave the<br/>Service Mode after all</li> </ul> |       |
| 9  | R, G,<br>B and<br>White<br>Color<br>Perfor-<br>mance | Each R, G, B<br>color should be<br>normal without<br>color abnormal<br>issue. | - Test Pattern: R,<br>G, B and White<br>Color                                                                                                    |       |

#### EP1690 / OP1280 / OP1140

| No | Step                         | Specification                                                                                  | Procedure                     | Photo |
|----|------------------------------|------------------------------------------------------------------------------------------------|-------------------------------|-------|
| 10 | Dead Pixel<br>(Bright pixel) | Cannot accept any<br>bright pixel - Test Pattern: Full<br>Black                                |                               |       |
|    | Dead Pixel<br>(Dark pixel)   | The numbers of<br>dead pixel should<br>be smaller or<br>amount to 6 pixel.                     | - Test Pattern: Full<br>White |       |
| 11 | Blemish<br>(Bright)          | The bright blemish<br>cannot be accept-<br>ed if the problem<br>appear with Gray<br>30 pattern | - Test Pattern:<br>Gray 30    |       |
| 12 | Blemish<br>(Dark)            | The dark blemish<br>cannot be accept-<br>ed if the problem<br>appear with Blue<br>60 pattern.  | - Test Pattern:<br>Blue 60    |       |

# **Firmware Upgrade**

## **5-1 Equipment Needed**

### Software: (DDP 3020- USB)

- DLP Composer Lite v6.0
- Firmware
- Library file

# Note: The FW upgrade procedure for OP1280 / OP1140 is the same as EP1690, here we take EP1690 for example.

#### Hardware:

| Item                  | Photo | Item            | Photo |
|-----------------------|-------|-----------------|-------|
| Projector<br>(EP1690) |       | USB<br>Cable    |       |
| Power<br>Cord         |       | PC or<br>Laptop |       |

## **5-2 Installation Procedure**

### **DLP Composer Lite Setup Procedure**

| No | Step                     | Procedure                                                                                                    | Photo                                                                                                    |  |
|----|--------------------------|----------------------------------------------------------------------------------------------------|----------------------------------------------------------------------------------------------------|--|
| 1  | Execute<br>FW<br>program | Choose<br>"DLP Composer Lite<br>v6.0 Setup"<br>program.                                                                                                    | DLP Composer Lite v6.0 Setup                                                                                                    |  |
| 2  | Next                     | Click "Next" button.                                                                                                    | Image: DLP Compreser(TM) Lite 6.0 Server         Image: DLP Compreser(TM) Lite 6.0 Server         Image: DLP Compreserver         Image: DLP Compreserver         Image: DLP Compreser                                                                                                    |  |
| 3  | Next                     | <ol> <li>Reading the<br/>"License<br/>Agreement" rules.</li> <li>Choose "I accept<br/>and agree to be<br/>bound by all the<br/>terms and<br/>conditions of this<br/>License<br/>Agreement" icon.</li> <li>Click "Next"<br/>button.</li> </ol> | Is Dr Composer(TM) Lits Sctap         License Agreement         You must agree with the license agreement below to proceed.         use in any sensitive nuclear, chemical or biological weapons, or missile technology enduces uses unless authorized by the U.S. Government by regulation or specific license.         6.4       Entire Agreement, etc. The terms and conditions of this Agreement, merge and supersede all prior and contemporaneous agreements, understandings, negotiations to this Agreement shall be effective unless in writing and signed by the authorized or representatives of both parties. These terms and conditions will preval notwithstanding any different, conflicting or additional terms and conditions that may appear on any purchase order, acknowledgment or other writing not expressly incorporated into this Agreement. Licensee hereby warrants and represents thal a devications and other applicable consents required empowering you to enter into this Agreement.         Image: Image: |  |
| 4  | Next                     | Click "Next" button.                                                                                                    | Image: DLP Composer(TM) Life 6 II Schip         Readme Information         The following information describes this installation.         DLP Composer™ Tool Suite Release 6.0         Installation Location         The default installation directory is:         C:\Program Files\DLP Composer 6.0         If you want to install in a different directory (perhaps alongside a prior release of the DLP Composer™ Tool Suite), click the "Browse" button on the "Select Features" page.         USB Support - Installation (All Platforms)                                                                                                    |  |

| No | Step            | Procedure            | Photo                                                                                                    |
|----|-----------------|----------------------|----------------------------------------------------------------------------------------------------|
| 5  | Next            | Click "Next" button. | Image: DLP Composer (TM) Life 6.0 Setup         Setect Features         Please select which features you would like to install.         Image: DLP Composer Like Tool Soft         Feature Description:         DLP Composer Like Tool Soft         This feature will be installed on the local hard drive.         This feature requires 5529KB on your hard drive.         Current location:         DLP Composer Like 6.0\         Browse         Disk Cost       Eeset         Eack       Lext>         Cancel |
| 6  | Next            | Click "Next" button. | Image: DLP Composer (IM) Lite 6.0 Setup         Ready to Install the Application         Click Next to begin installation.         Click the Back button to reenter the installation information or click Cancel to exit the wizard.         Click the Back button to reenter the installation information or click Cancel to exit         (Back Mext)         Cancel                                                                                                    |
| 7  | Process-<br>ing | Waiting for setup.   | Image: DLP. Composer(TM) Lite 6.0 Setup         Updating System         The features you selected are currently being installed.         Copying new files         File: DLPLice exe         Discription: Copyong Files/DLP Composer Lite 6.0\Size: 1294388                                                                                                    |

| No | Step   | Procedure                               | Photo                                                                                                    |
|----|--------|-----------------------------------------|----------------------------------------------------------------------------------------------------|
| 8  | Next   | Click "Next" button.                    | Image: Second Strain Strain |
| 9  | Finish | Click "Yes" button to restart computer. | Installer Information         You must restart your system for the configuration changes made to DLP Composer[TM] Lite 6.0 to take effect. Click Yes to restart now or No if you plan to restart manually later.         Yes                                                                                                    |

# 5-3 USB Driver Upgrade Procedure

| No | Step                           | Procedure                                                                                                    | Photo                                                                                                    |
|----|--------------------------------|----------------------------------------------------------------------------------------------------|----------------------------------------------------------------------------------------------------|
| 1  | Execute<br>Program             | Execute the C:\<br>Program files\DLP<br>Composer\usbup-<br>data.cmd<br>Note:<br>The "DLP Composer"<br>program must be<br>closed first.                          | Image: Section of the section of the section of th |
| 2  | Type any<br>key to<br>continue | Press any key to<br>continue. Then, wait<br>for about 1 minute.                                                                                                 | Image: Style Style Style     Image: Style Style Style       Style Style     Image: Style Style Style       Press any key to continue     Searching for old .inf files (please be patient!)                                                                                                    |
| 3  | Update<br>Success-<br>fully    | Click "OK". The<br>USB driver is updat-<br>ed successfully.<br>Note:<br>If you have installed<br>the USB driver, there<br>is no need to perform<br>this action. | E:\WINDOWS\System32\cmd.exe<br>###################################                                                                                                    |

# 5-4 Firmware Upgrade Procedure

| No | Step   | Procedure                                                                                                    | Photo                                                                                                    |
|----|--------|----------------------------------------------------------------------------------------------------|----------------------------------------------------------------------------------------------------|
| 1  | Set-up | <ol> <li>Hold on "Enter"<br/>button and plug in<br/>Power Cord.</li> <li>Wait for about 5<br/>seconds.</li> <li>Once Lamp, Temp<br/>LED lights up,<br/>plug in USB Cable<br/>into the Projector and<br/>link to PC USB.</li> <li>Note:<br/>The system fan will not<br/>function. The light will not<br/>function as well.</li> </ol> |                                                                                                    |
| 2  | Next   | Execute the "DLP<br>Compose™" file.                                                                                                    | DLP<br>Composer(TM)<br>Lite 6.0                                                                                                    |
| 3  | Next   | Click "Edit" and<br>"Preferences".                                                                                                    | DLP Composer(TM) Lite         File       Edit       Yiew       Window       Help         K       Undo       Cul+Z       ?         Redo       Cul+Y       ?         Cut       Cul+X       ?         Copy       Cul+V       ?         Delete       Del       .         Find       Cul+F       .         Find Next       F3       .         Proferences       .       . |

| No | Step | Procedure                                                                                                    | Photo                                                                                                    |
|----|------|----------------------------------------------------------------------------------------------------|----------------------------------------------------------------------------------------------------|
| 4  | Next | <ol> <li>Click "Library".</li> <li>The library path<br/>located in the<br/>default<br/>installation<br/>directory is C:\<br/>Program Files\<br/>DLP Composer.</li> <li>If not, press<br/>"Browse" to select<br/>the right path.</li> </ol> | Utrany         Library           Output Window         Library           Communications         Have yeth           Window         Crigona Ridroll Compose Lits 6 0/CCA_Library/           Exceed         Exceed                                                                |
| 5  | Next | <ol> <li>Select "Edit\<br/>Preferences\<br/>Communications"<br/>and choose<br/>"USB".</li> <li>Click "OK".</li> <li>Note: USB Device<br/>Identification<br/>Vendor: 0x451<br/>Product: 0x2000</li> </ol>                                   | Ubray.         Ubray.         Output/Window         Communications         Projects Interface         OCC (mig UBB from http://www.devapr.com)         OFER         OUTSE         UUTB Devert (magnets)         Yeaker (w45)         Project (w45)         Configure         OK |

| No | Step | Procedure                                                                                                    | Photo                                                                                                    |  |
|----|------|----------------------------------------------------------------------------------------------------|----------------------------------------------------------------------------------------------------|--|
| 6  | Next | <ol> <li>Choose "Flash<br/>Loader"</li> <li>Click "Browse" to<br/>search the firmware<br/>file. (EP1690)</li> <li>Select the item "Skip<br/>Boot Loader Area<br/>(load all but the first<br/>64KB)."</li> <li>Click "Reset Bus" to<br/>erase the flash<br/>memory.</li> <li>Note:<br/>If the error message "can-<br/>not open USB driver - No<br/>projectors found" appears,<br/>please replug the USB<br/>Cable and check driver<br/>again and then re-do the<br/>above procedures.</li> </ol> | <image/>                                                                                                    |  |
| 7  | Next | <ol> <li>If the firmware is<br/>ready, click "Start<br/>Download" to process<br/>the firmware upgrade.</li> <li>Click "Yes" to erase<br/>the flash memory.</li> </ol>                                                                                                    | Image: Projection         Image: Projection           Projection: Control         Projection: Control           Projection: Control         Projection: Control           Projection: Control         Projection: Control           Projection: Control         Projection: Control           Projection: Control         Projection: Control           Projection: Control         Projection: Control           Projection: Control         Projection: Control           Projection: Control         Projection: Control           Projection: Control         Projection: Control           Projection: Control         Projection: Control           Projection: Control         Projection: Control           Projection: Control         Projection: Control           Projection: V4-1         Projection: V4-1 |  |

| No | Step              | Procedure                                                                                                    | Photo                                                                                                    |
|----|-------------------|----------------------------------------------------------------------------------------------------|----------------------------------------------------------------------------------------------------|
| 8  | Next              | Proceeding Picture                                                                                                    | Flash Loader         Options         Bash Image Fiel         CVMPS/SPropacitor/EPT/S30/FW/xEDID/L3EF-E05         Skip Boot Loader Area:         Entries         Start/Dx0         Enter range of Image Data to be updated (in Hex)         Start/Dx0         End 0x0         Start/Dx0         End 0x0         Use Edit>Preferences to configure the communication interface.)         Erasing Address 0x70000         Image Data (hex)         Start 0x00010000         Expected: 0x0A8A272D         Returned         Start 0x00010000         Start 0x00238F20                                                                                                    |
| 9  | Next              | <ol> <li>When Firmware<br/>Upgrade Process is<br/>finished, the LED<br/>power light on.</li> <li>Unplug USB Cable<br/>and Power Cord.<br/>Re-plug in Power<br/>Cable.</li> </ol>                                                               | Flash Londex         Pash Image File:         D:NPSVProjectorXEP1690VFW8EDIDUL86FE03         Y Skip Boot Loader Area:         Skip Boot Loader Area:         Skip Boot Loader Area:         Stat:         D:NPSVProjectorXEP1690VFW8EDIDUL86FE03         Prior range of Image Data to be updated (in Hex)         Stat:         Stat:         D:Netace:         Use Edit>Preferences to configure the communication interface.)         Download complete:         Image Data (nex)         Stat:         D:Stat:         D:Stat:         D:Stat:         D:Stat:         D:Stat:         D:Stat:         D:Stat:         D:Stat:         D:Stat:         D:Stat:         D:Stat:         D:Stat:         Stat:         D:Stat:         D:Stat:         D:Stat:         D:Stat:         D:Stat:         D:Stat:         D:Stat:         D:Stat:         D:Stat:         Stat:         D:Stat:         D:Stat:         D:Stat:         D:Stat: |
| 10 | Check<br>Firmware | Restart the unit and get<br>into the Service Mode<br>to check the Firmware<br>Version.<br><i>Note:</i><br><i>For getting into Service</i><br><i>Mode, please refer to</i><br><i>Chapter 4 Function Test</i><br><i>and Alignment Procedure.</i> | EP1690<br>Ver. B03 2006.04.14<br>Display Hour 0000 - 00<br>Lamp Hour 0000 - 00<br>Color Wheel Index 500<br>Burn In Test<br>Spoke Test<br>Color Setting<br>ADC/VideoDC Color<br>Factory Reset<br>Usb Mode Select Mouse Debug<br>Splash Select LOGO Reset<br>Lamp Fall<br>Fan Fall<br>Over Temp<br>Test Pattern None<br>Exit None                                                                                                    |

# **EDID Upgrade**

### 6-1 EDID Introduction

Extended Display Identification Data is a <u>VESA</u> standard data format that contains basic information about a display device and its capabilities, including vendor information, maximum image size, color characteristics, factory pre-set timings, frequency range limits, and character strings for the monitor name and serial number.

The information is stored in the display and is used to communicate with the system through a Display Data Channel (<u>DDC</u>), which sites between the display device and the PC graphics adapter. The system uses this information for <u>configuration</u> purposes, so the monitor and system can work together.

#### Note:

If a display device has digital input ports, like DVI or HDMI, but without EDID in its main board, the display device will show no image while the input source is digital signal. The EDID Upgrade procedure for OP1280 / OP1140 is the same as EP1690, we take EP1690 for example here.

### 6-2 Equipment Needed

#### Software:

- EDID Program (Generic V0.51)
- EDID Table (\*.ini)

#### Hardware:

- Generic Fixture for EDID Key-in (Fixture: JP3 must be closed)

| Item                       | Photo | Item                            | Photo |
|----------------------------|-------|---------------------------------|-------|
| RS-232<br>Cable<br>(F - M) |       | Power<br>Adapter for<br>Fixture |       |
| DVI Cable                  |       | Generic<br>Fixture              |       |
| VGA Cable                  |       | Power Cord                      |       |

| Item      | Photo | Item                             | Photo |
|-----------|-------|----------------------------------|-------|
| PC        |       | One<br>additional<br>monitor     |       |
| Projector |       | ing the<br>program<br>execution) |       |

# 6-3 Setup Procedure

| No | Step                 | Procedure                                                                                                    | Photo                   |
|----|----------------------|----------------------------------------------------------------------------------------------------|-------------------------|
| 1  | Connect<br>All Ports | <ol> <li>Power Adapter to Fixture JP1</li> <li>Fixture P1 to PC COM1 Port</li> <li>Fixture P2 to Projector<br/>Analog Port</li> <li>Fixture P3 to Projector Digital<br/>Port</li> </ol> | Adapter To Digital Port |
| 2  | Power On<br>Fixture  | Power on Fixture                                                                                                    |                         |

# 6-4 EDID Key-In Procedure

| No | Step                        | Procedure                                                                                                    | Photo                                                                                                    |
|----|-----------------------------|----------------------------------------------------------------------------------------------------|----------------------------------------------------------------------------------------------------|
| 1  | Execute<br>EDID<br>Program. | Click on "EDID" to<br>execute EDID<br>Program.                                                                                                    | EDID.cxc<br>EDID.pp:Icobon<br>Constrant Crup.                                                                                                    |
| 2  | Choose<br>Model             | <ol> <li>In the Port<br/>Selection Bar,<br/>please choose<br/>the Port that you<br/>use. Ex: If you<br/>use "COM 1",<br/>choose COM 1 in<br/>the Port selection.</li> <li>Click on "Model".</li> <li>Choose the EDID<br/>that responses to<br/>the model that<br/>you choose.</li> </ol> | ID       ID       Point         Baccele       ID       ID       ID         ID       ID       ID       ID       ID         ID       ID       ID       ID       ID       ID         ID       ID |

| No | Step                          | Procedure                                                                                                    | Photo                                                                                                    |
|----|-------------------------------|----------------------------------------------------------------------------------------------------|----------------------------------------------------------------------------------------------------|
| 3  | Key in<br>Serial<br>Number    | <ol> <li>Key in the Serial<br/>Number into the<br/>Barcode blank<br/>space.</li> <li>In "Write Source<br/>Select", make a<br/>check in "VGA"<br/>and "DVI".</li> <li>Click "Program".</li> </ol> | EDID Application Vergion 0.51 - OPTOMA       Image: Constraints         Barcode       123462312345600000       Image: Constraints         Serial       0 01 00 2014 05:05:07:00 05:07:00 05:00 00:00         Veek       23       Program         Week       23       Program         Week       23       Program         Week       23       Program         Week       23       Program         Week       23       Program         Week       23       Program         Week       23       Program         Week       23       Program         Week       23       Program         Week       23       Program         Weik       23       Program         Weik       23       Program         Weik       23       Program         Weik       2006       FF FF FF 77 77 FF 00:03 81 40 97 08 00 00 00 710         Product       Product       Product       Product         Product       Product       Product       Product         Port       00 01 02 02 03 04 05 06 07 08 02 00 00 00 00 00 00 00 00 00 00 00 00 |
| 4  | Change<br>Cable to<br>Analog  | "Please change the<br>Cable to Analog"<br>message is shown<br>on the screen, then<br>click "OK".<br><i>Note:</i><br><i>"RUN" message will</i><br><i>appear on the screen.</i>                    | EDID 区 INA INA INA INA INA INA INA INA INA INA                                                                                                    |
| 5  | Change<br>Cable to<br>Digital | "Please change the<br>Cable to Digital"<br>message is shown<br>on the screen, then<br>click "OK".<br><i>Note:</i><br><i>"RUN" message will</i><br><i>appear on the screen.</i>                   | EDID<br>諸將連接線連至 Digital<br>確定<br>課息<br>數位寫入:                                                                                                    |
| 6  | Finished                      | When the EDID<br>program is complet-<br>ed, the message,<br>"OK", will appear on<br>the screen.                                                                                                  | 記息<br>完成/準備<br>のK                                                                                                    |

# Appendix A

## **Exploded Overview**

### D.C. EP1690 FOR OPTOMA

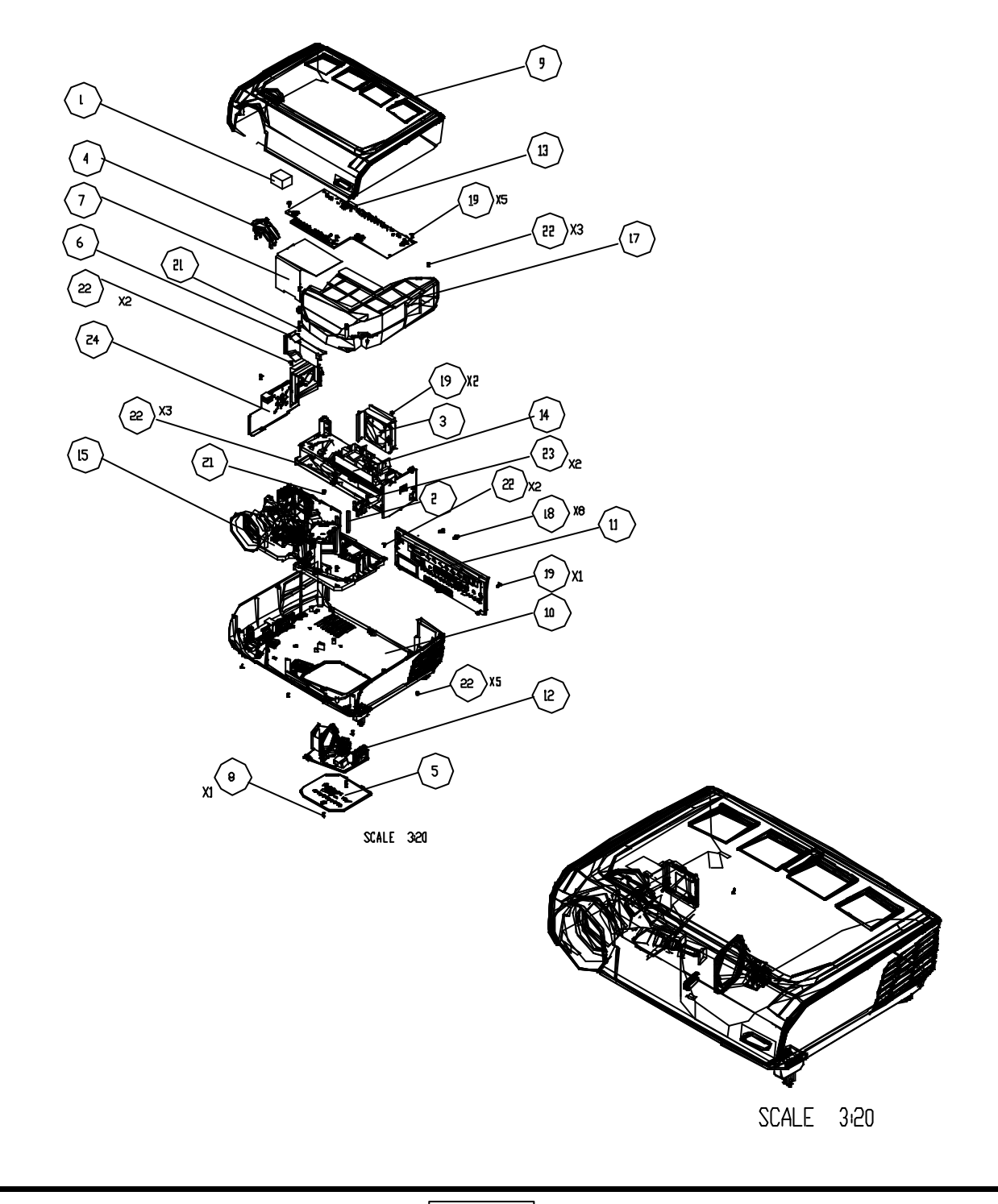

| ltem | P/N          | Description                                                    |
|------|--------------|----------------------------------------------------------------|
| 1    | 52.83F13G001 | TOP COVER TO ENGINE SILICON RUBBER<br>30(L)X15(W)X14.6(H) HD72 |
| 2    | 61.88511G001 | HEX SPACER M3 H=52mm L=4mm AL PD726                            |
| 3    | 70.83F20G001 | AXIAL FAN MODULE HD72                                          |
| 4    | 51.85F02G001 | YM10 ZOOM RING PC+ABS MB1700 FOR EP1690                        |
| 5    | 51.83F11G021 | LAMP COVER PC EP1690                                           |
| 6    | 51.83R06G001 | BLOWER DUCT PC EP1690                                          |
| 7    | 51.83F31G002 | ENGINE LIGHT CUT MYLAR FRPP 0.43t HD72                         |
| 8    | 61.00018G002 | LOCK SCREW PAN MECH M3*8.5-3.5 BLACK                           |
| 9    | 70.85F01G001 | ASSY TOP COVER MODULE EP1690                                   |
| 10   | 70.85F02G001 | ASSY BOTTOM COVER MODULE EP1690                                |
| 11   | 75.83R09G011 | BUY ASSY IO COVER MODULE EP1690                                |
| 12   | 70.85F03G001 | ASSY LAMP MODULE(PHILIPS-E19-220) EP1690                       |
| 13   | 70.85F04G001 | ASSY PCB MAIN BD MODULE EP1690                                 |
| 14   | 70.85F05G001 | ASSY POWER MODULE EP1690                                       |
| 15   | 70.85F09G001 | ASSY ENGINE & BOTTOM BASE MODULE EP1690                        |
| 17   | 75.83F01G001 | BUY ASSY AIRDUCT MODULE HD72                                   |
| 18   | 85.005AGG408 | SCREW HEX I/O #4-40 H4xL8 Ni Nylok                             |
| 19   | 85.1F123G060 | SCREW PAN MECH W/SF M3*6 Ni                                    |
| 21   | 85.1A126G030 | SCREW PAN MECH M2.6*3 Ni                                       |
| 22   | 85.WA123G080 | SCREW PAN TAP M3*8 Ni                                          |
| 23   | 85.3A122G040 | SCREW CAP MECH M2*4 Ni                                         |
| 24   | 70.85F08G001 | ASSY SIDE SHIELDING MODULE EP1690                              |

### ASSY TOP COVER MODULE EP1690

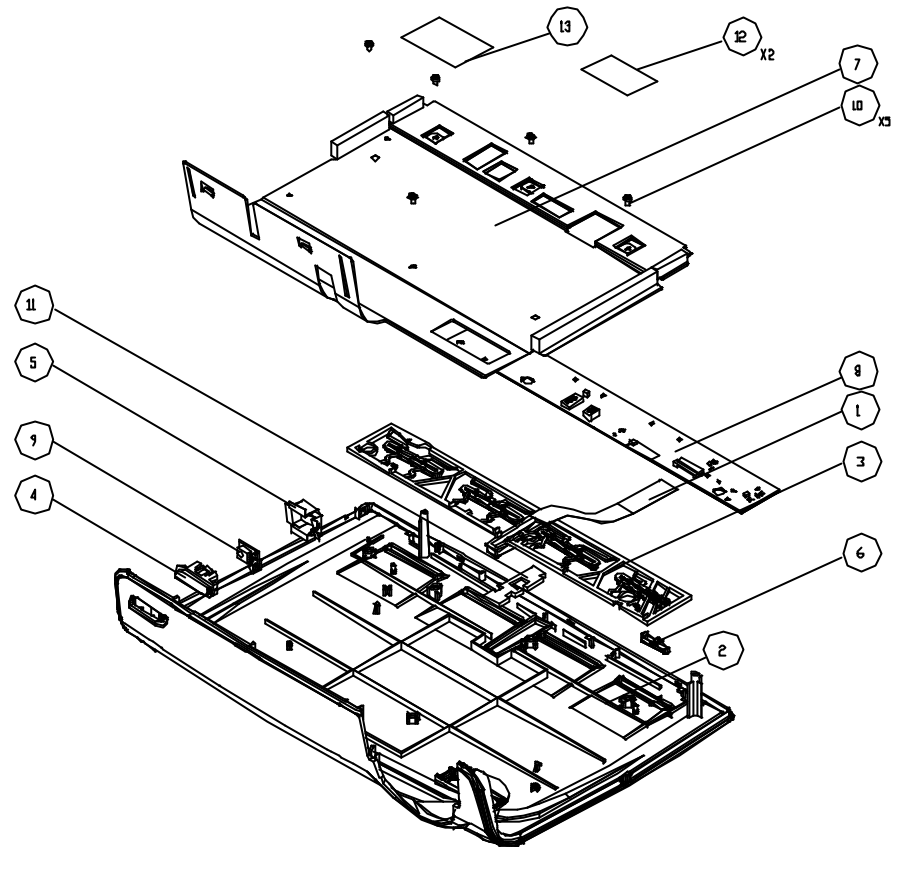

SCALE 25

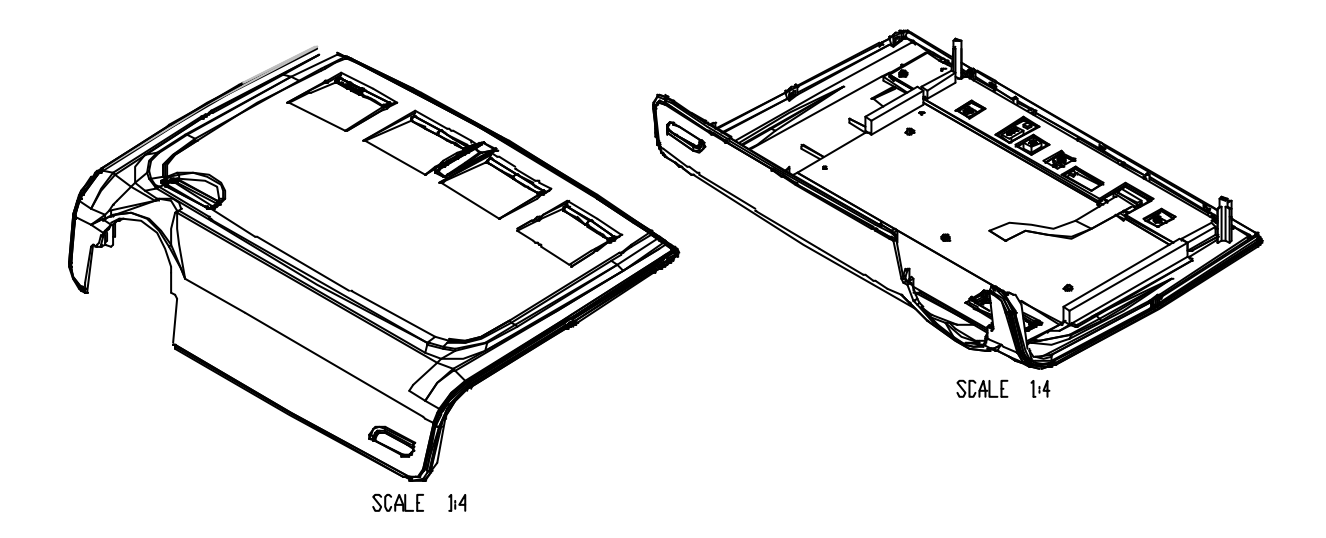

### **Exploded Parts List**

| ltem | P/N          | Description                          |
|------|--------------|--------------------------------------|
| 1    | 42.83F04G001 | CABLE FFC 14P PITCH=1.0mm H72        |
| 2    | 51.83F01G031 | TOP COVER PC MN3600 EP1690           |
| 3    | 51.83F07G001 | KEYPAD BUTTON PC H72                 |
| 4    | 51.83F08G011 | IR FRONT LENS EP747                  |
| 5    | 51.83F26G001 | FRONT IR MYLAR H72                   |
| 6    | 51.83F29G001 | KEYPAD LED LENS HOLDER PC H72        |
| 7    | 75.85F06G001 | BUY ASSY TOP SHIELDING MODULE EP1690 |
| 8    | 80.85F03G001 | PCBA KEYPAD BD FOR EP1690            |
| 9    | 80.83F04G001 | PCBA IR SENSOR BD H72                |
| 10   | 85.1A123G040 | SCREW PAN MECH M3*4 Ni               |
| 11   | 52.83F14G001 | TOP COVER IR INSULATOR RUBBER HD72   |
| 12   | 51.81541G001 | TAPE 3M J350 17*30mm                 |
| 13   | 41.81R15G001 | EMI GASKET TAPE 0.13T 15MM*30MM DV10 |

### ASSY BOTTOM COVER MODULE EP1690

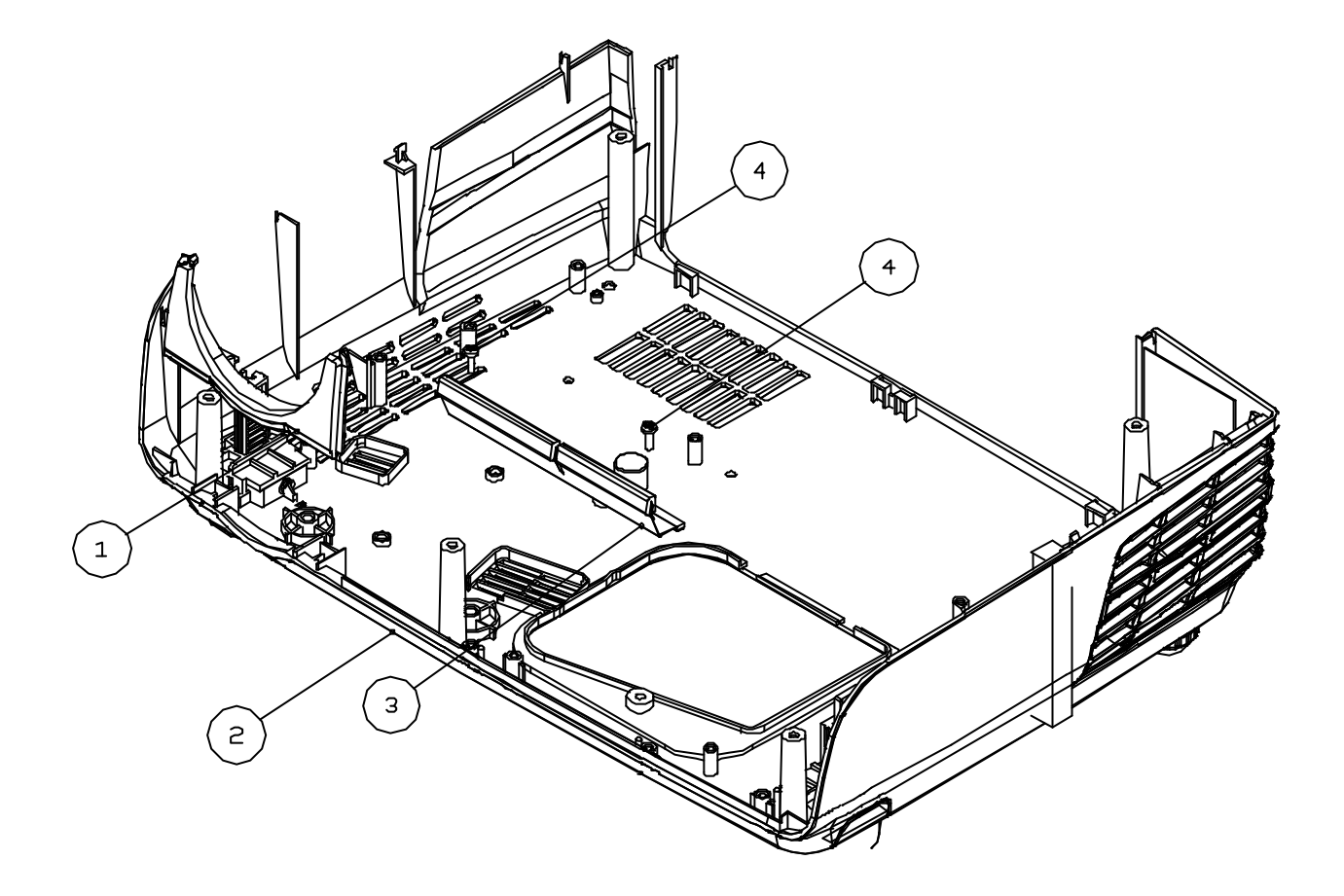

| ltem | P/N          | Description                         |
|------|--------------|-------------------------------------|
| 1    | 51.83F12G021 | FRONT LOWER PANEL PC MN3600 EP1690  |
| 2    | 75.85F02G001 | BUY ASSY BOTTOM COVER MODULE EP1690 |
| 3    | 75.83F05G001 | BUY ASSY FRONT SIDE SHIELDING H72   |
| 4    | 85.WA123.080 | SCREW PAN TAP M3*8 Ni               |

### ASSY LAMP MODULE

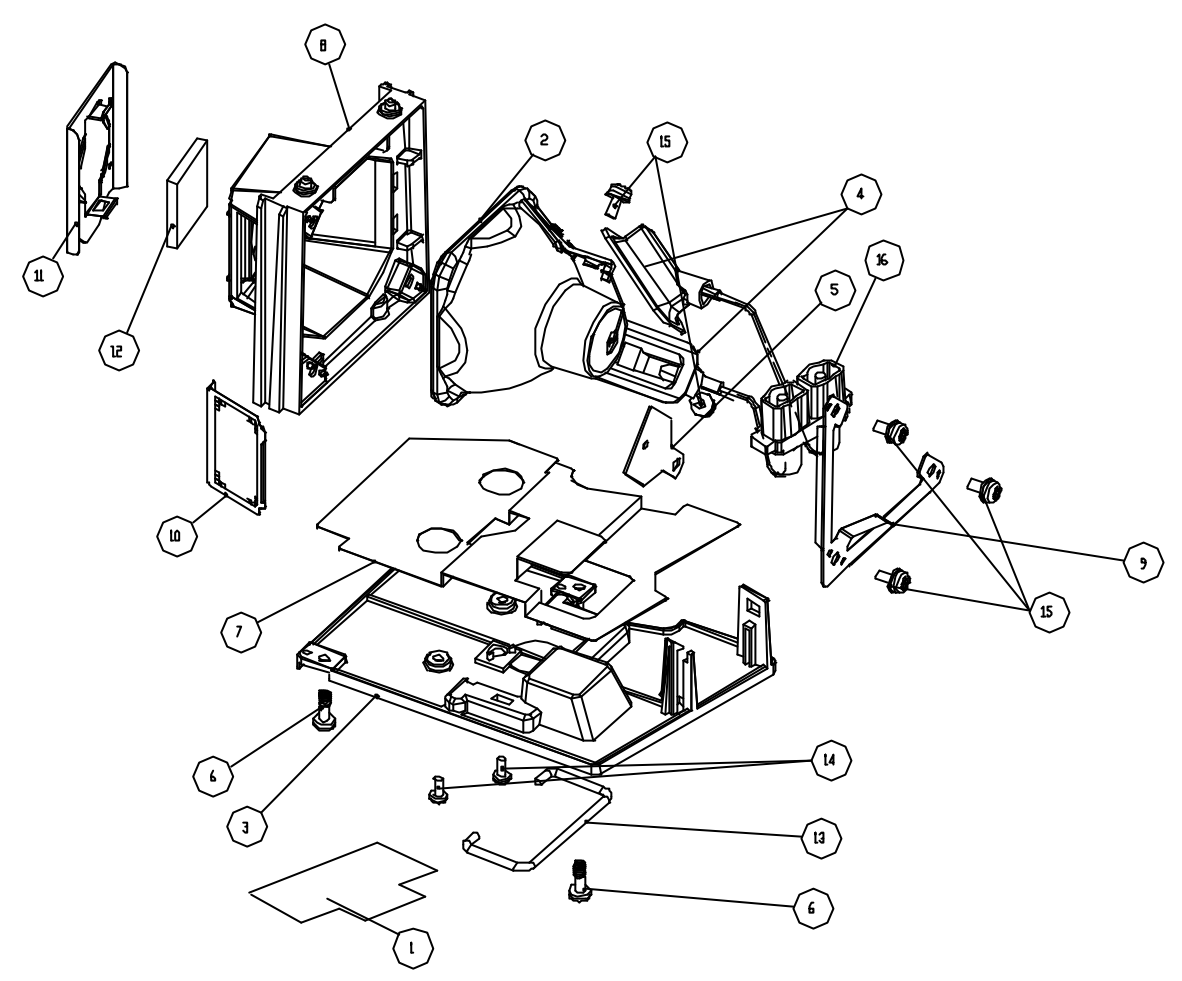

| ltem | P/N          | Description                               |
|------|--------------|-------------------------------------------|
| 1    | 35.81R04G001 | LABEL LAMP CHANGE CAUTION DV10            |
| 2    | 23.85F15G001 | PHILIPS E19 220W/170W 1.0                 |
| 3    | 51.80J02G002 | LAMP BOTTOM 739 PPS                       |
| 4    | 52.85F04G001 | SILICON RUBBER FOR LAMP EP1690            |
| 5    | 52.80W12G001 | LAMP INSULATOR SILICON RUBBER 2300MP      |
| 6    | 61.00018G002 | LOCK SCREW PAN MECH M3*8.5-3.5 BLACK      |
| 7    | 61.80W16G003 | LAMP INSULATOR AL NITTO 5011N 2300MP      |
| 8    | 61.85F01G001 | LAMP HOLDER Mg (PHILIPS) EP1690           |
| 9    | 61.85F04G001 | LAMPBRACKET SUS301 0.3t EP1690            |
| 10   | 61.83F10G001 | LAMP MESH OUT OSRAM SUS301 t=0.1 H72      |
| 11   | 61.83F11G001 | LAMP ANTIGLASS LAMP SUS301 t=0.25 H72     |
| 12   | 23.80S10G011 | LAMP COVER GLESS OF DP739 SERIES WITH MAR |
| 13   | 61.87125G001 | LAMP HADNLER SUS304                       |
| 14   | 85.1A626G050 | SCREW PAN MECH M2.6*5 BLACK NYLOK         |
| 15   | 85.1F123G060 | SCREW PAN MECH W/SF M3*6 Ni GREEN         |
| 16   | 42.80W11G002 | OUTSIDE W.A. 70mm FOR LAMP 2300MP ACES    |

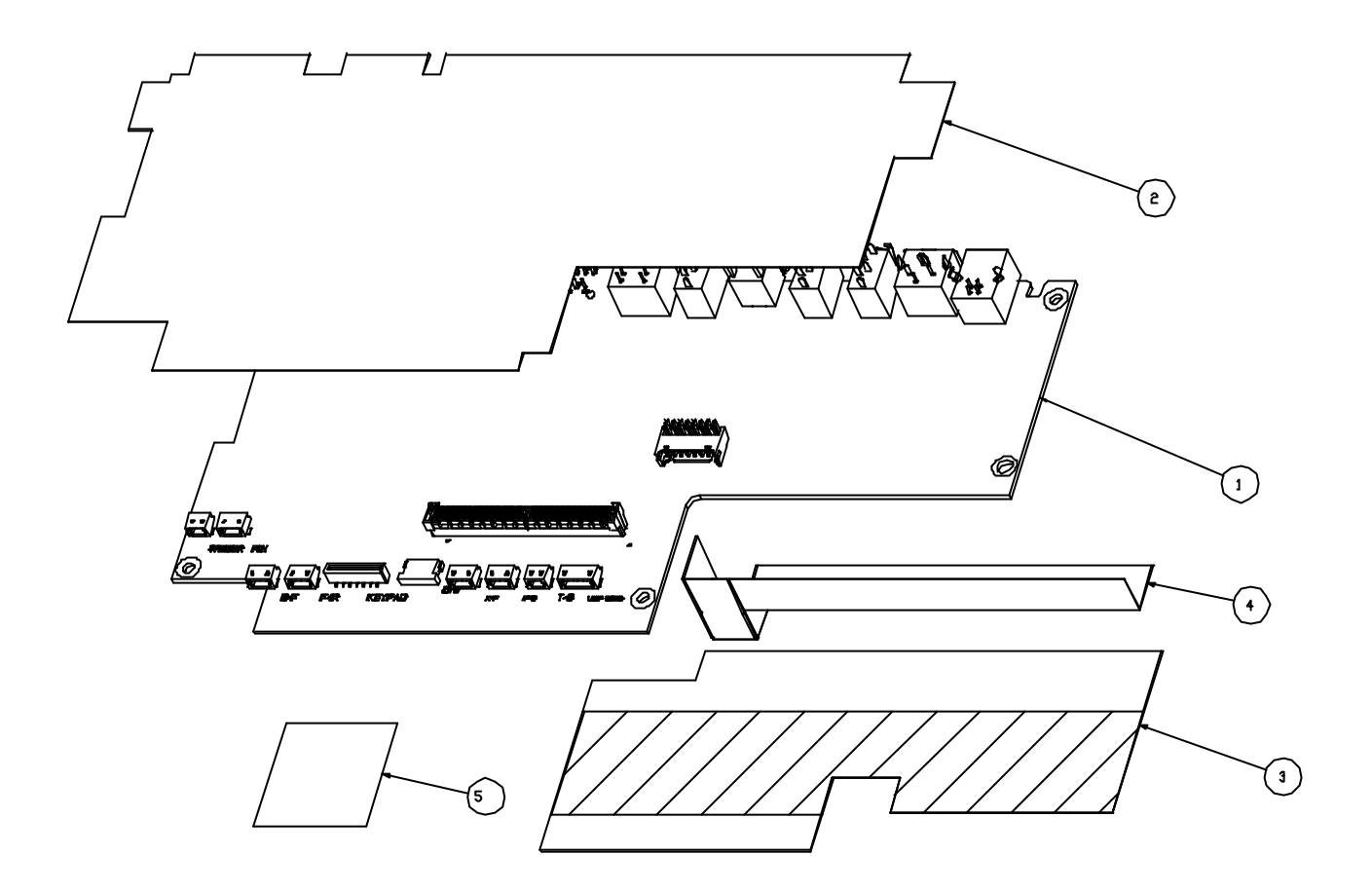

| ltem | P/N          | Description                                   |
|------|--------------|-----------------------------------------------|
| 1    | 80.85F02G001 | PCBA MAIN BD ENTEK FOR EP1690                 |
| 2    | 51.85F03G001 | MB UP INSULATOR MYLAR C850 0.1t EP1690        |
| 3    | 51.85F04G001 | MB DOWN INSULATOR MYLAR FRPP 0.43t EP1690     |
| 4    | 51.85F05G001 | MB DOWN INSULATOR I/O MYLAR FRPP 0.43t EP1690 |
| 5    | 41.85A12G001 | EMI COPPER FOIL/26*26                         |

### **ASSY POWER MODULE EP1690**

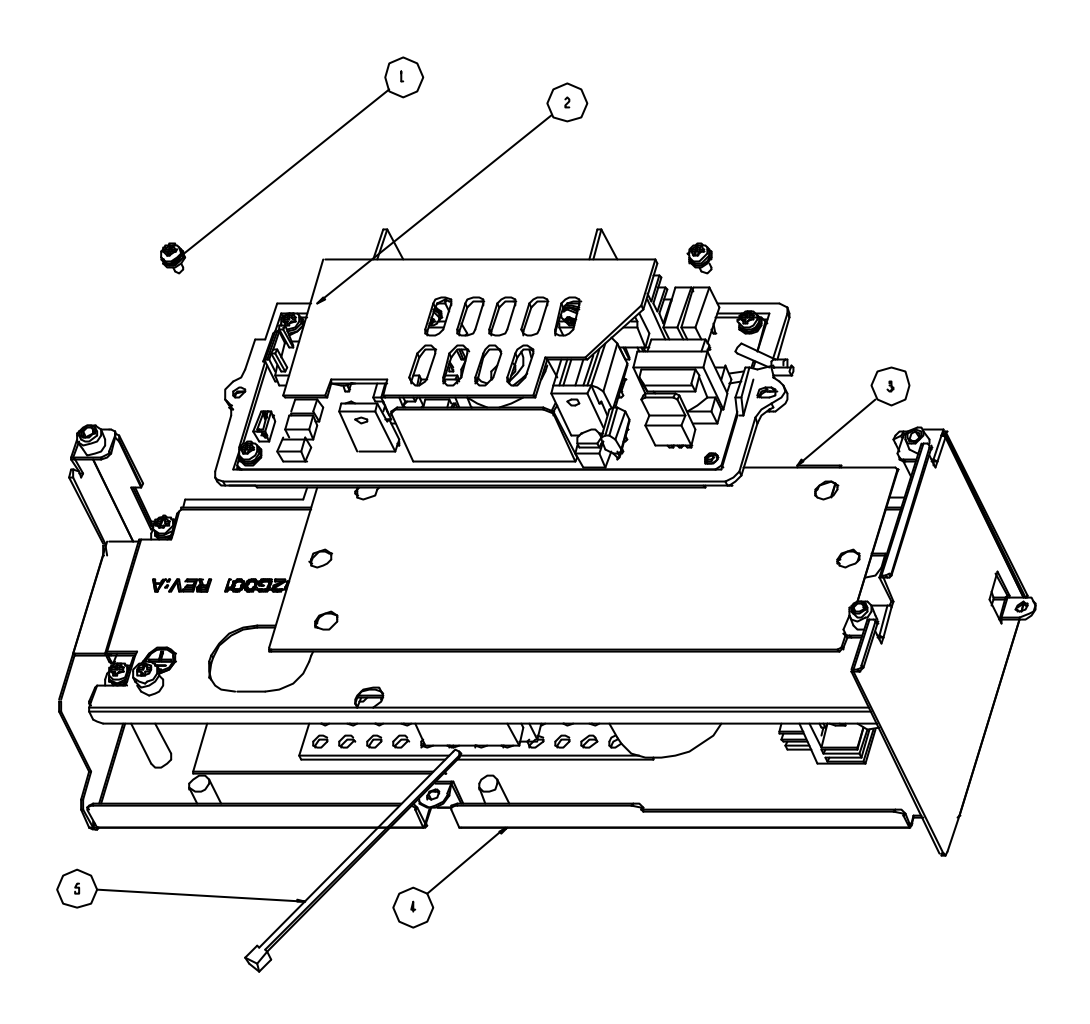

| ltem | P/N          | Description                           |
|------|--------------|---------------------------------------|
| 1    | 85.1F123G060 | SCREW PAN MECH W/SF M3*6 Ni           |
| 2    | 70.85F06G001 | ASSY LAMP DRIVER MODULE EP1690        |
| 3    | 51.83R10G001 | LAMP DRIVER HOLDER MYLAR FORMAX EP747 |
| 4    | 70.85F07G001 | ASSY LVPS MODULE EP1690               |
| 5    | 51.00001G001 | CABLE TIE PG-YJ-80                    |

### ASSY LAMP DRIVER MODULE EP1690

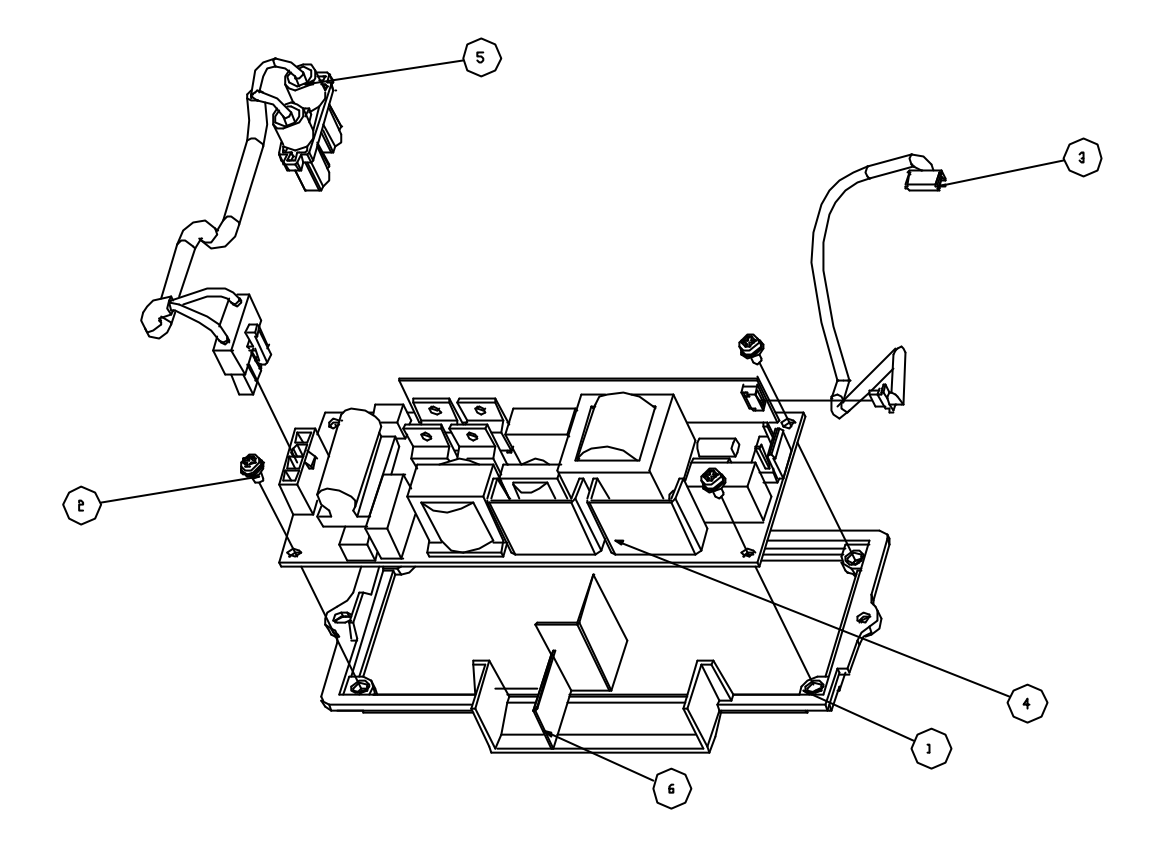

| ltem | P/N          | Description                                    |
|------|--------------|------------------------------------------------|
| 1    | 51.83F20G001 | LAMPDRIVER HOLDER PC+ABS HD72                  |
| 2    | 85.1F123G060 | SCREW PAN MECH W/SF M3*6 Ni                    |
| 3    | 42.81R11G001 | W.A.#28 5P LAMPDRIVER TO MAIN BOARD 170mm DV10 |
| 4    | 75.85F01G001 | ASSY PHILIPS LAMP DRIVER 220W                  |
| 5    | 42.85F01G001 | ASSY LAMP DRIVER(PHILIPS) TO LAMP W.A. EP1690  |
| 6    | 51.85F06G001 | LAMP DRIVER INSULATOR MYLAR FRPP 0.43T EP1690  |

EP1690 / OP1280 / OP1140

### **ASSY LVPS MODULE EP1690**

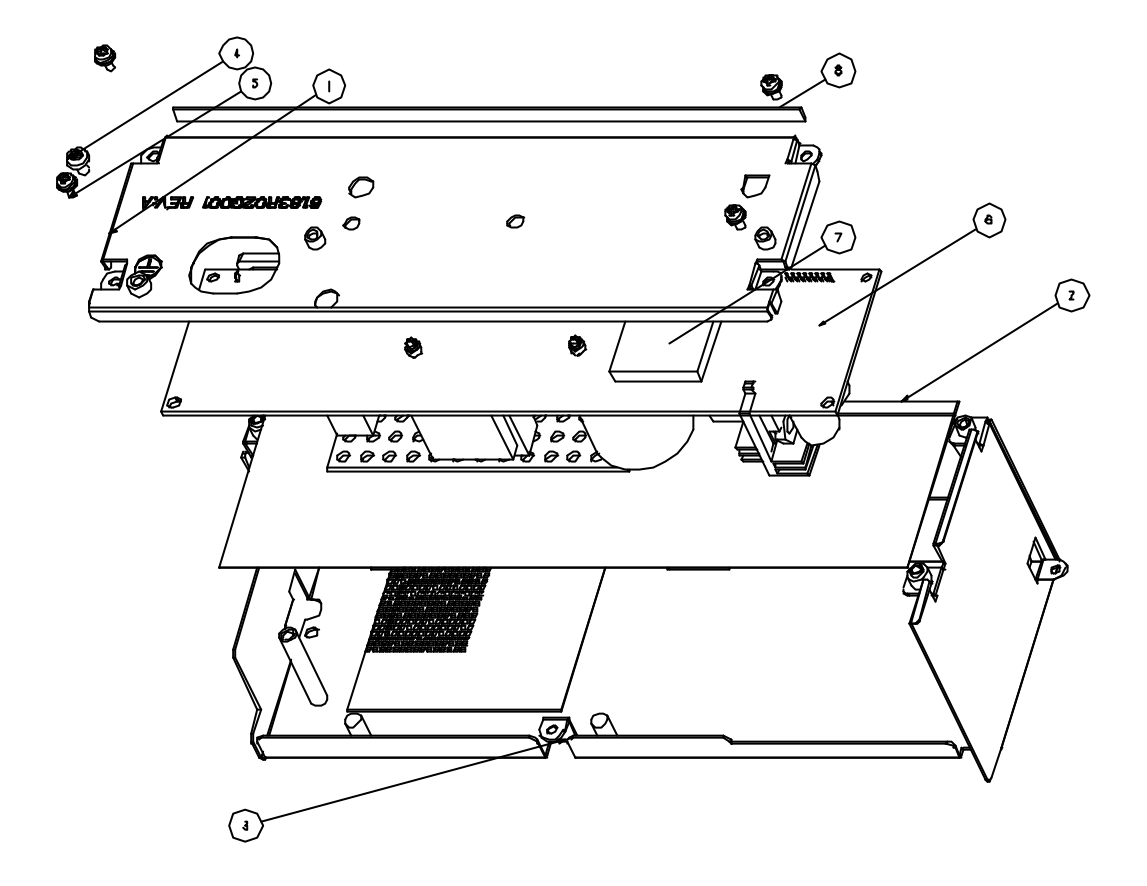

| ltem | P/N          | Description                              |
|------|--------------|------------------------------------------|
| 1    | 75.85F08G001 | BUY ASSY LVPS SHIELDING MODULE EP1690    |
| 2    | 51.83R08G001 | POWER SHIELDING FORMAX MYLAR EP747       |
| 3    | 75.85F03G001 | BUY ASSY POWER SHIELDING MODULE EP1690   |
| 4    | 85.1C224G050 | SCREW PAN MECH M4*5 COLOR W/TOOTH WASHER |
| 5    | 85.1F123G060 | SCREW PAN MECH W/SF M3*6 Ni GREEN        |
| 6    | 70.85F14G001 | ASSY SUB LVPS MODULE EP1690              |
| 7    | 52.83R17G001 | GR-d 29.5*29.5*3.5 THERMAL PAD           |
| 8    | 41.85F05G001 | EMI GASKET 5*170MM                       |

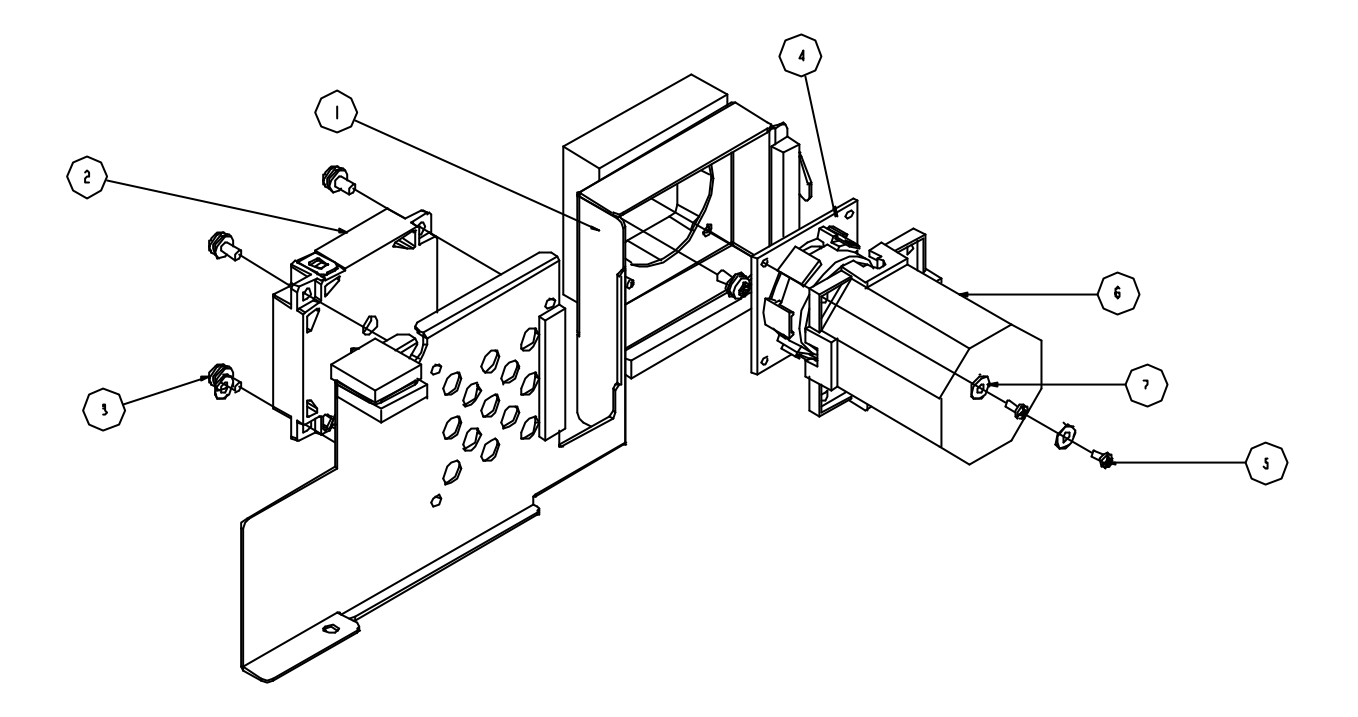

| ltem | P/N          | Description                                   |
|------|--------------|-----------------------------------------------|
| 1    | 75.85F04G001 | BUY ASSY SIDE SHIELDING MODULE EP1690         |
| 2    | 49.83J03G001 | MISC 45X10 DMD BLOWER,SUNON B1245PFV-8        |
| 3    | 85.1F123G060 | SCREW PAN MECH W/SF M3*6 Ni GREEN             |
| 4    | 49.85F01G001 | SPEAKER 12ohm 3W 260mm EP1690                 |
| 5    | 85.3A122G080 | SCREW CAP HEAD MECH M2*8 GREEN                |
| 6    | 52.85F02G001 | SPEAKER HOLDER RUBBER EP1690                  |
| 7    | 52.85F03G001 | SCREW SILCON RUBBER D6.00*D2.00 T=2.00 EP1690 |
## **ASSY ENGINE & BOTTOM BASE MODULE EP1690**

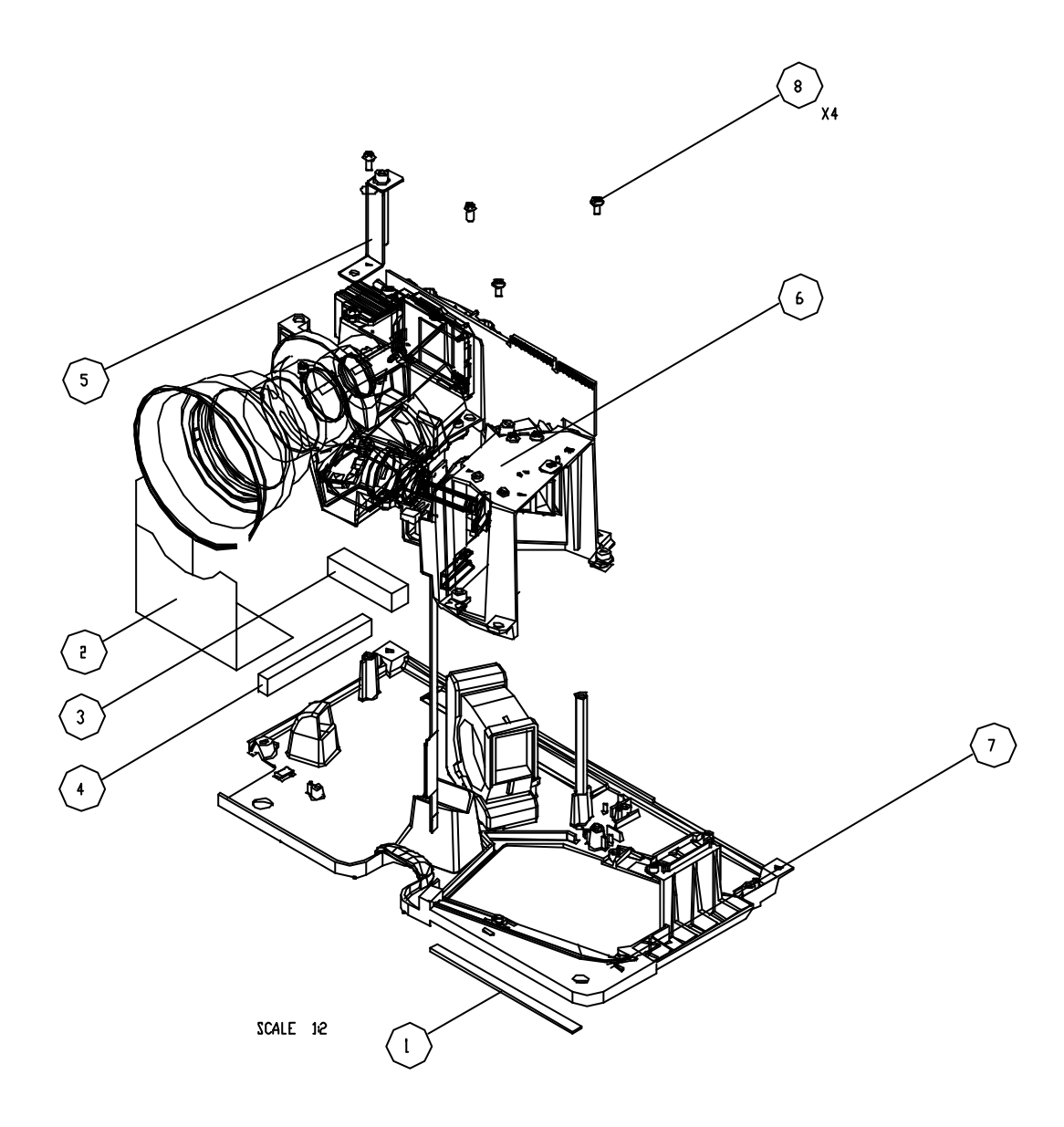

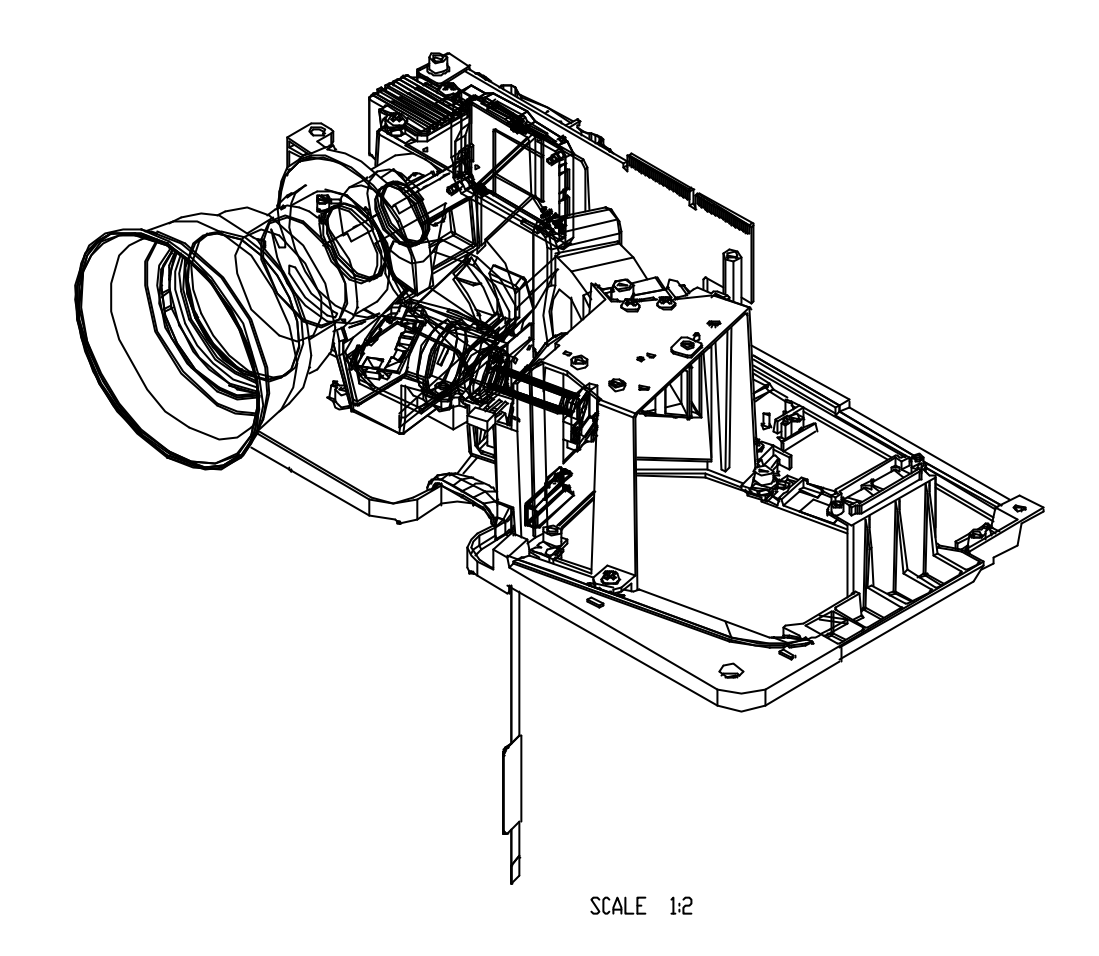

| ltem | P/N          | Description                                     |  |  |  |
|------|--------------|-------------------------------------------------|--|--|--|
| 1    | 41.85F09G001 | EMI GASKET W10*H1*L78 MM                        |  |  |  |
| 2    | 51.83F33G001 | LENS DOWN LIGHT CUT MYLAR FRPP 0.43t HD72       |  |  |  |
| 3    | 41.83F16G001 | GASKET/W*10 H*10 L*40                           |  |  |  |
| 4    | 41.85F12G001 | EMI GASKET W3*H6*L72 MM                         |  |  |  |
| 5    | 61.81R06G001 | M/B STAND BRACKET AL 5052 t=1.0 & STEEL HS DV10 |  |  |  |
| 6    | 70.85F10G001 | ASSY ENGINE MODULE EP1690                       |  |  |  |
| 7    | 70.83F18G001 | ASSY BOTTOM BASE MODULE DV10/H72                |  |  |  |
| 8    | 85.1F123G060 | SCREW PAN MECH W/SF M3*6 Ni                     |  |  |  |

### **ASSY ENGINE MODULE EP1690**

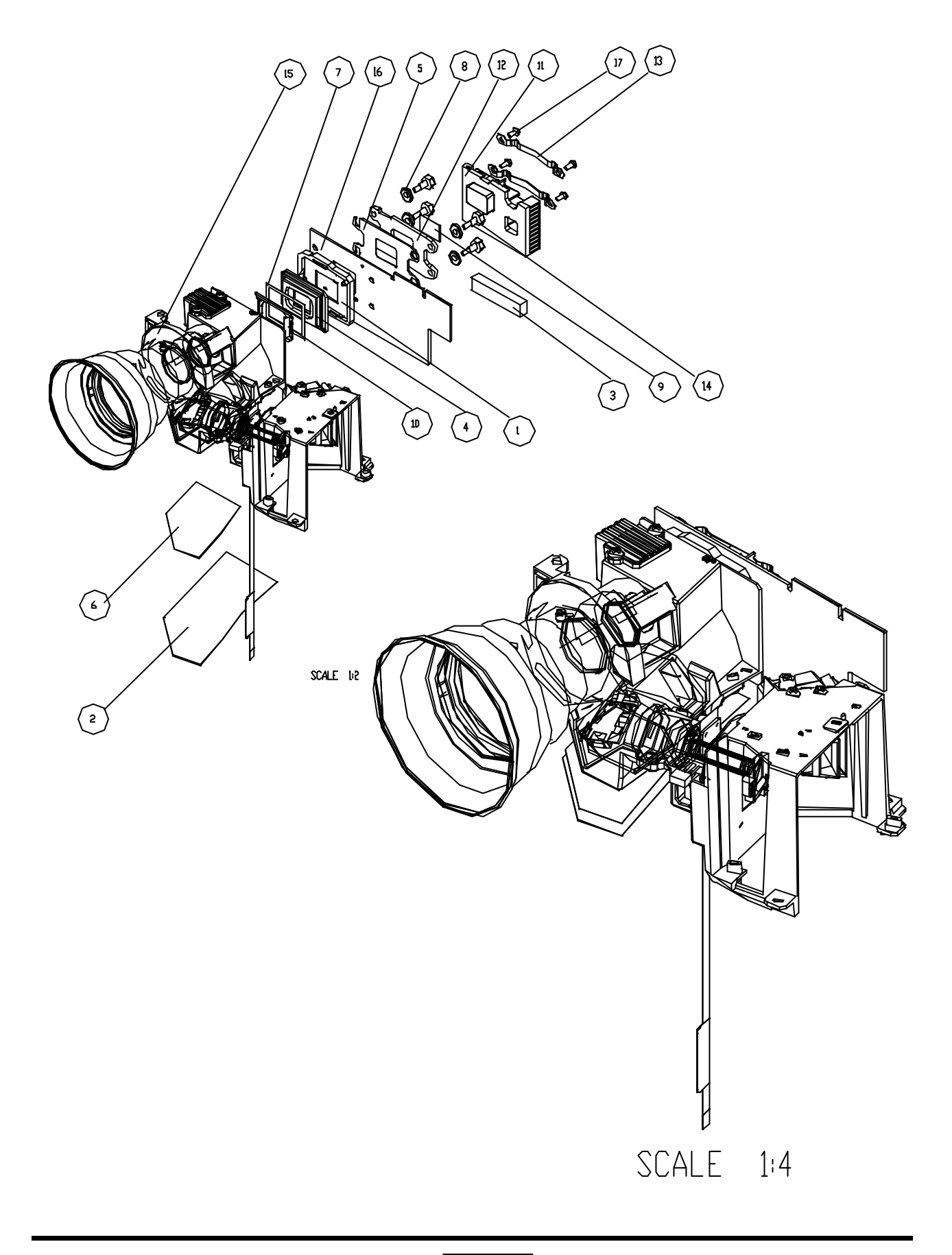

| ltem | P/N          | Description                                                      |
|------|--------------|------------------------------------------------------------------|
| 1    | 11.009F0G007 | CNNT F 230P FOR 720P LGA DMD SOCKET PE020323-<br>03040-10; FOXCO |
| 2    | 41.81R17G001 | EMI GASKET TAPE 0.13t FOR ENGINE DV10                            |
| 3    | 41.83F05G001 | GASKET/(L*45,W*7,H*10)                                           |
| 4    | 48.83FDMGD01 | DMD 1280*768 PIXEL 0.65 WXGA 12%%176 LVDS TYPE A                 |
| 5    | 51.80B31G002 | DMD INSULATOR MYLAR 0.435t T90                                   |
| 6    | 51.80W33G001 | ENGINE BOTTOM MIRROR1 TAPE 3M-J350 2300MP                        |
| 7    | 52.80J01G001 | DMD ANTIDUST RUBBER 739 SILICONE RUBBER                          |
| 8    | 52.87130G001 | RUBBER BLOWER 595925                                             |
| 9    | 52.87319G001 | DMD THERMAL PAD 18*13*0.5t                                       |
| 10   | 61.80J10G001 | DMD LIGHT MASK 739 SUS301                                        |
| 11   | 61.88605G001 | DMD HEATSINK A1070 lvy10X "GREEN"                                |
| 12   | 61.80J48G002 | DMD HEATSINK BACKER PLATE A6061 739                              |
| 13   | 61.88608G001 | DMD HEATSINK SPRING PLATE SUS301 0.4t lvy10X                     |
| 14   | 61.88611G001 | DMD SCREW Ivy10X                                                 |
| 15   | 70.85F11G001 | ASSY SUB ENGINE MODULE EP1690                                    |
| 16   | 80.85F01G001 | PCBA DMD BD WXGA FOR EP1690                                      |
| 17   | 85.1A523G040 | SCREW PAN MECH M3*4 NYLOK                                        |

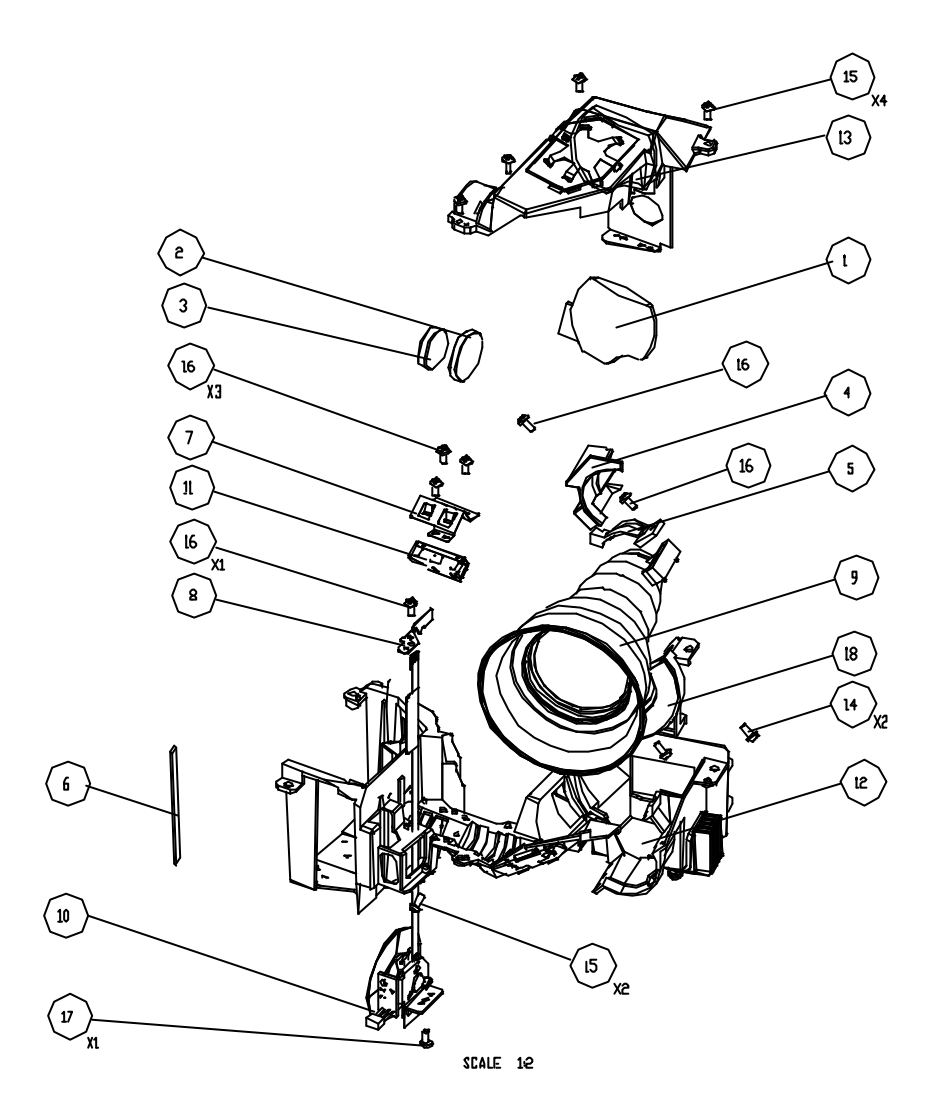

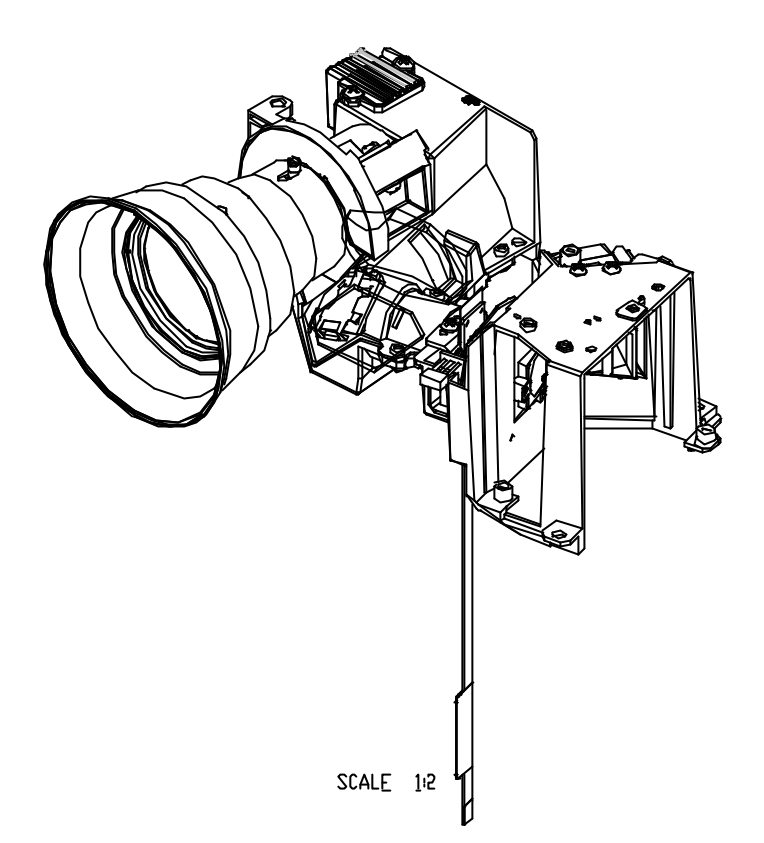

| ltem | P/N          | Description                               |  |  |
|------|--------------|-------------------------------------------|--|--|
| 1    | 23.83J06G001 | GLASS RELAY LENS                          |  |  |
| 2    | 23.80S20G001 | CONDENSER L2 OF DP739 SERIES              |  |  |
| 3    | 23.80S20G011 | CONDENSER L3 OF DP739 SERIES "GREEN"      |  |  |
| 4    | 52.80J03G001 | LENS ANTIDUST 739 SILICONE RUBBER         |  |  |
| 5    | 52.81R12G001 | RELAY ANTIDUST YM08 739 SILICONE RUBBER   |  |  |
| 6    | 52.81R18G001 | PORON ENGINE TO DUCT DV10                 |  |  |
| 7    | 61.80J05G002 | ROD SPRING 739 SUS301 0.25t               |  |  |
| 8    | 61.83F14G001 | ROD BRACKET PLATE AL t=0.5mm 720P H72     |  |  |
| 9    | 70.85F12G001 | ASSY OPTICAL LENS MODULE EP1690           |  |  |
| 10   | 70.85F13G001 | ASSY COLOR WHEEL MODULE EP1690            |  |  |
| 11   | 70.83F15G001 | ASSY ROD MODULE H72                       |  |  |
| 12   | 70.85F16G001 | PRE ASSY ENGINE BASE MODULE EP1690        |  |  |
| 13   | 70.83F17G001 | PRE ASSY ENGINE BOTTOM MODULE EP739       |  |  |
| 14   | 85.1A326G060 | SCREW PAN HEAD MECH M2.6*6 BLACK          |  |  |
| 15   | 85.1A526G060 | SCREW PAN MECH M2.6*6 Ni NYLOK            |  |  |
| 16   | 85.1A626G040 | SCREW PAN MECH M2.6*4 BLACK NYLOK         |  |  |
| 17   | 85.1F126G060 | SCREW PAN MECH W/SF M2.6*6 Ni             |  |  |
| 18   | 75.80W15G002 | BUY ASSY ZOOM RING STOP EMI MODULE 2300MP |  |  |

7-17

EP1690 / OP1280 / OP1140

# ASSY OPTICAL LENS MODULE

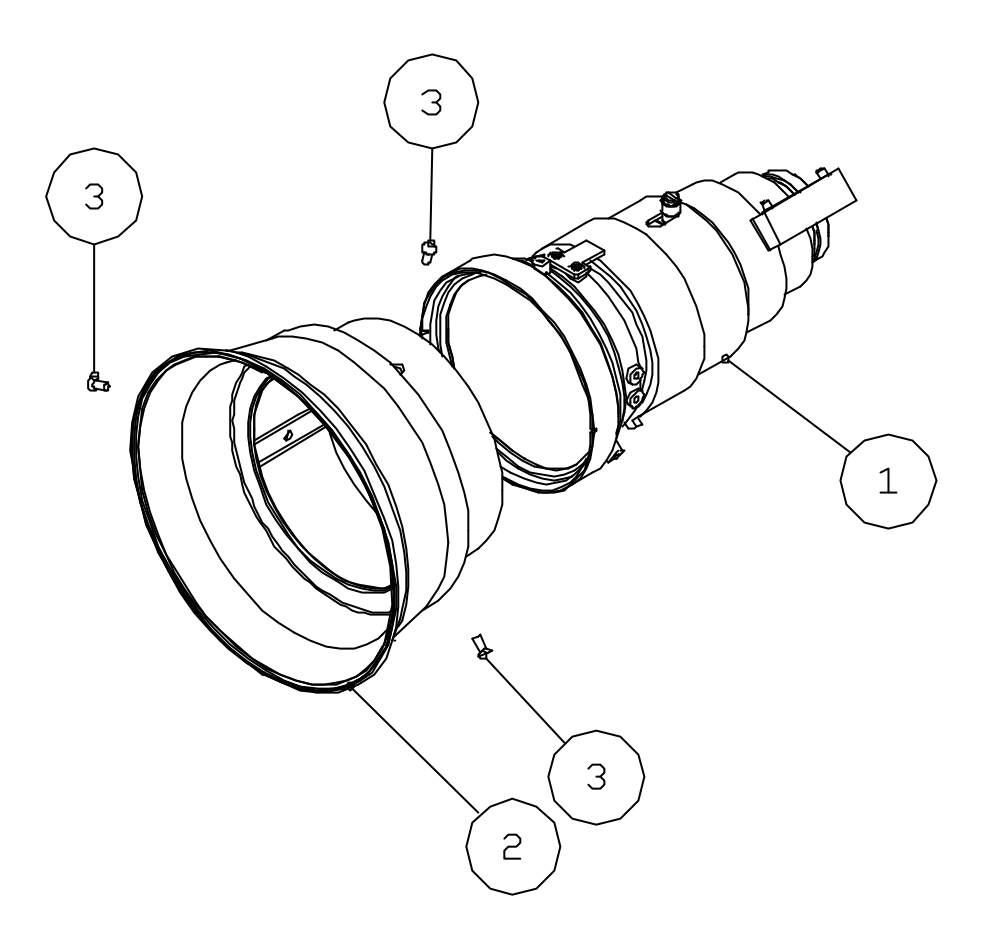

| ltem | P/N          | Description                                                    |  |  |  |
|------|--------------|----------------------------------------------------------------|--|--|--|
| 1    | 23.83F01G002 | YM10 PROJECTION ZOOM LENS WITH MASK FOR 739 series,F/2.5~F/2.8 |  |  |  |
| 2    | 51.83F06G011 | YM10 FOCUS RING PC+ABS MB1700 EP1690                           |  |  |  |
| 3    | 85.WA321G040 | SCREW PAN TAP M1.7*4 BLACK                                     |  |  |  |

# ASSY COLOR WHEEL MODULE

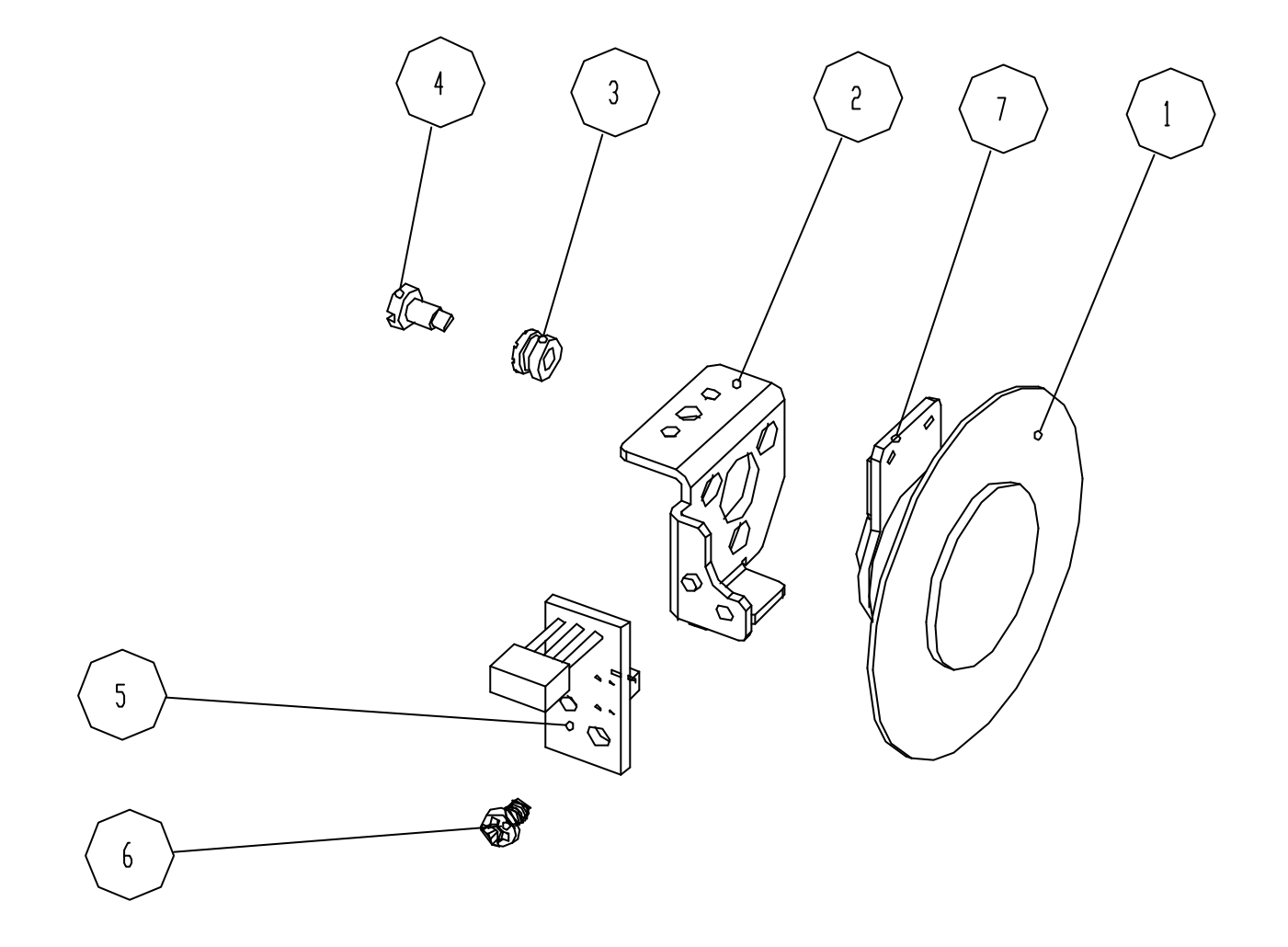

| ltem | P/N          | Description                                                    |  |  |  |
|------|--------------|----------------------------------------------------------------|--|--|--|
| 1    | 23.83F19G001 | COLOR WHEEL R92/G83/W110/B75, SLEEVE BEARING (<br>DP739 SERIES |  |  |  |
| 2    | 61.80J08G002 | CW HOLDER 739 SECC 1.2t                                        |  |  |  |
| 3    | 52.83615G001 | COLOR WHEEL DISC RUBBER, EzPro755 "GREEN"                      |  |  |  |
| 4    | 61.83628G002 | COLOR WHEEL SHOULDER SCREW NICKEL M2*4.8<br>FILLIST            |  |  |  |
| 5    | 80.83F07G001 | PCBA PHOTO SENSOR BD HD72                                      |  |  |  |
| 6    | 85.1A626G040 | SCREW PAN MECH M2.6*4 BLACK NYLON                              |  |  |  |
| 7    | 51.80J38G002 | MYLAR CW SUPPORT 739 FRPP 0.125t                               |  |  |  |

## ASSY SUB LVPS MODULE

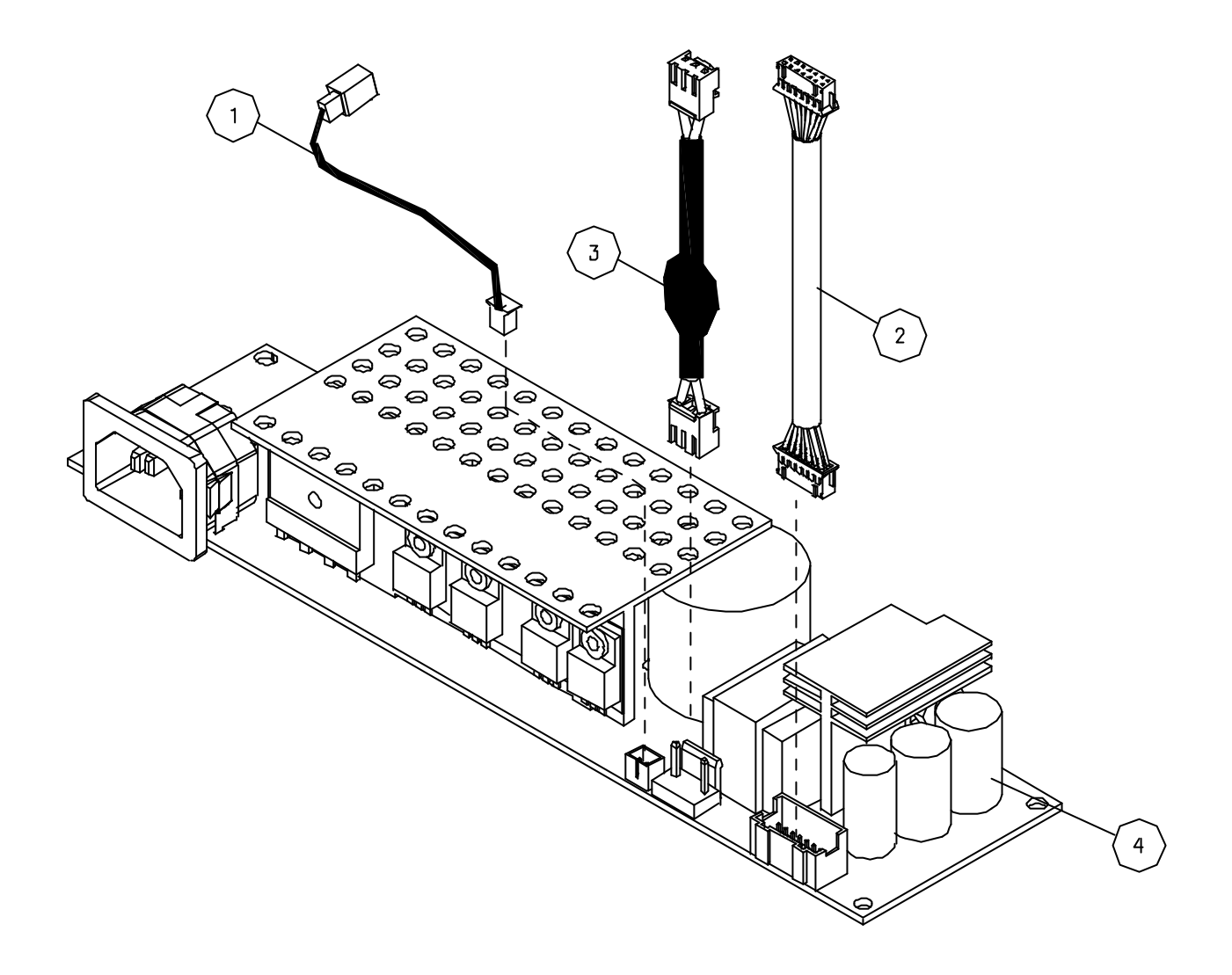

| ltem | P/N          | Description                                             |  |  |  |
|------|--------------|---------------------------------------------------------|--|--|--|
| 1    | 42.81R13G001 | W.A. #28 2P LIMITE SWITCH EXTENTION CABLE 115mm<br>DV10 |  |  |  |
| 2    | 42.85F02G001 | W.A. 16P 200mm LVPS TO M/B EP1690                       |  |  |  |
| 3    | 42.89602.001 | W.A. 3P #20 180mm LAMP DRIVER TO LAMP EP759             |  |  |  |
| 4    | 70.85F17G001 | ASSY SUB LITEON LVPS EP1690                             |  |  |  |

# PRE ASSY ENGINE BASE

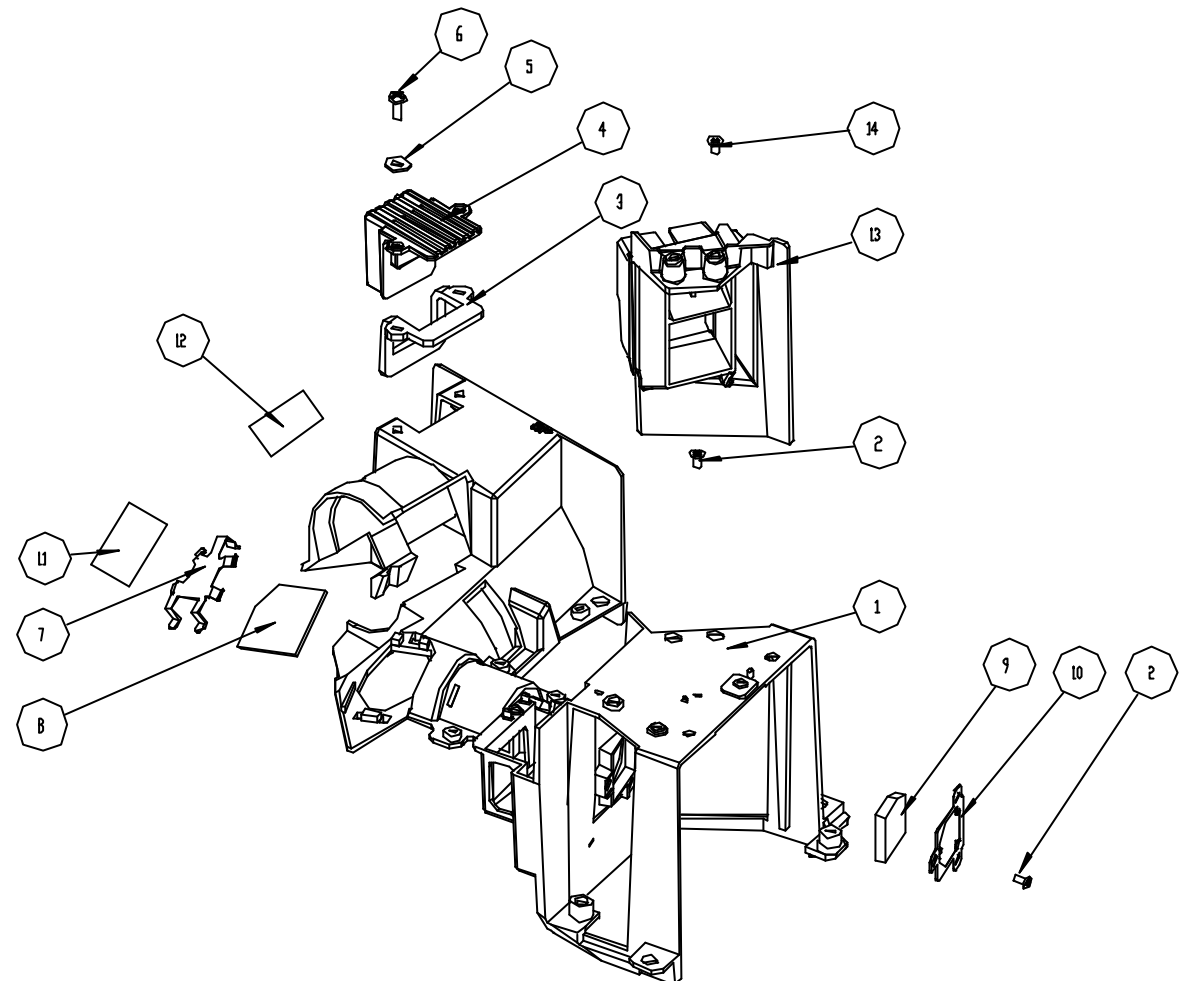

| ltem | P/N          | Description                                     |  |  |  |
|------|--------------|-------------------------------------------------|--|--|--|
| 1    | 61.80J01G001 | ENGINE BASE 739 Mg ALLOY "GREEN"                |  |  |  |
| 2    | 85.1A626G040 | SCREW PAN MECH M2.6*4 BLACK NYLON               |  |  |  |
| 3    | 52.80J02G002 | OFF LIGHT ISOLATOR 739 SILICONE RUBB            |  |  |  |
| 4    | 61.80J39G001 | OFF LIGHT PLATE AL VULCAN-1                     |  |  |  |
| 5    | 87.FL030G008 | WASHER FLAT 7*3.1*0.8t PC PINGOOD WS-1M "GREEN" |  |  |  |
| 6    | 85.1A326G060 | SCREW PAN HEAD MECH M2.6*6 BLACK                |  |  |  |
| 7    | 61.80J07G001 | SPRING MIRROR2 739 SUS301 0.25t "GREEN"         |  |  |  |
| 8    | 23.80J02G011 | REFLECTION MIRROR2 OF DP739 SERIAL "GREEN"      |  |  |  |
| 9    | 23.80S10G001 | UV/IR FILTER OF DP739 SERIES "GREEN"            |  |  |  |
| 10   | 61.80J02G001 | UVIR HOLDER 739 SUS301 0.3t "GREEN"             |  |  |  |
| 11   | 51.80W34G001 | ENGINE BASE MIRROR2 TAPE 3M-J350 2300MP "GREEN" |  |  |  |
| 12   | 51.81542G001 | TAPE 3M J350 17*15mm "GREEN"                    |  |  |  |
| 13   | 61.85F06G001 | BLOWER FAN DUCT PHILIPS E19-220 AL-ADC12 EP1690 |  |  |  |
| 14   | 85.5A126G040 | SCREW BINDING MECH M2.6*4 Ni "GREEN"            |  |  |  |

## ASSY SUB LITEON LVPS

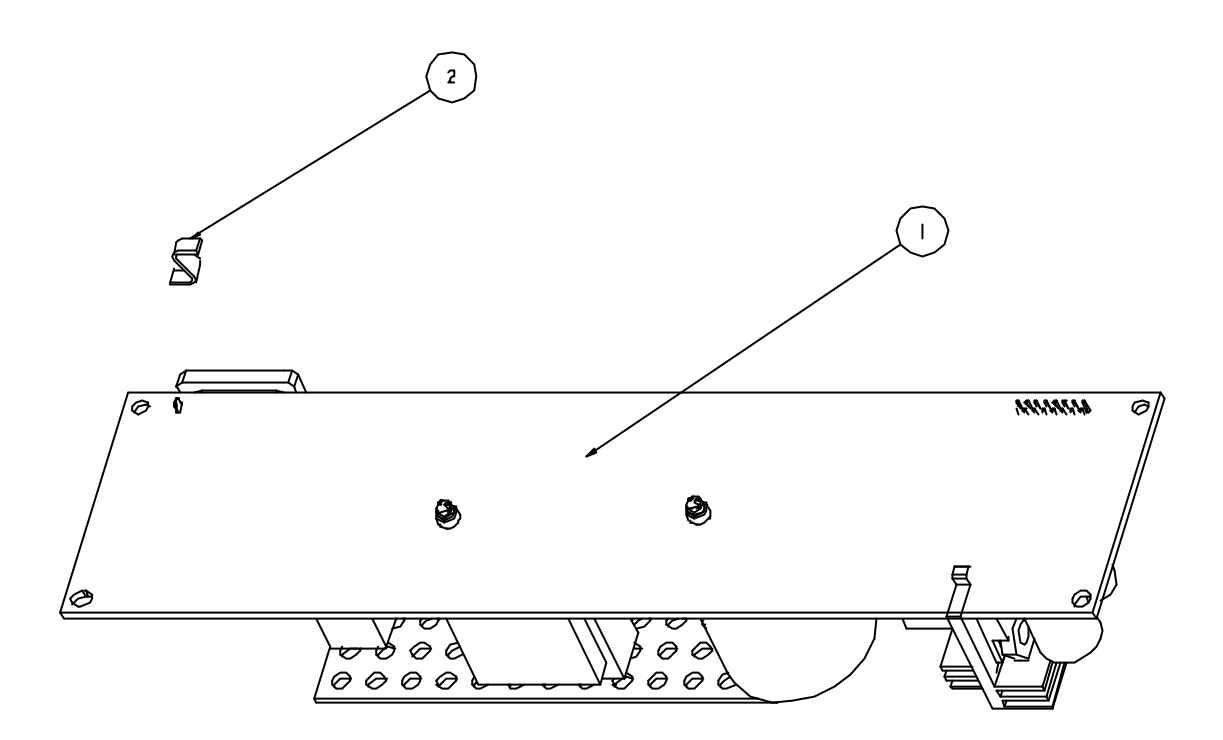

| ltem | P/N          | Description             |  |
|------|--------------|-------------------------|--|
| 1    | 75.85F05G001 | ASSY LITEON LVPS EP1690 |  |
| 2    | 41.85F07G001 | EMI SPRING              |  |

# Appendix B

# I. Serial Number System Definition

Serial Number Format for Projector

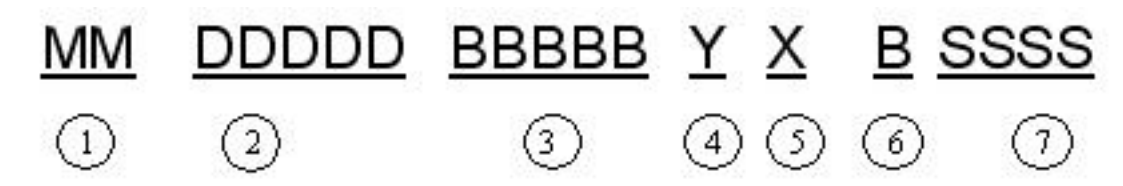

MM = Made in where (ex: CN = Made in China)
Area Code
BBBBB = MFG ID
Y = Last number of the year (ex: 200<u>6</u> - 6)
Month of year (Jan = 1, Feb = 2,...Oct = A, Nov = B, Dec = C)
L = MFG Date
Serial code (from 0001~)

# II. PCBA Code Definition

PCBA Code for Projector

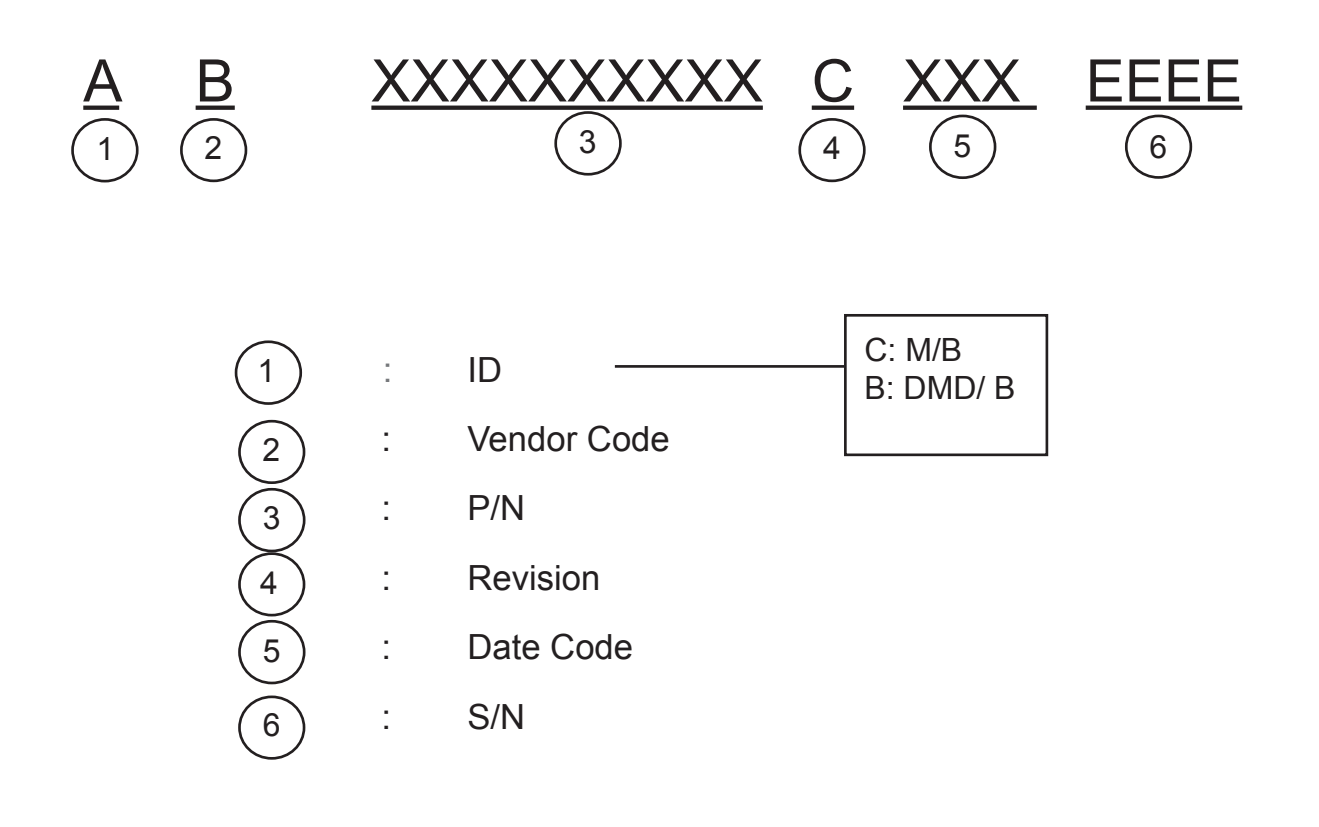

Dear Readers:

Thank you for your backing our service manual up. In order to refine our content of the service manual and satisfy your requirement. We expect you can offer us some precious opinions for reference.

### Assessment:

A. What do you think about the content after reading EP1690 / OP1280 / OP1140 Service Manual?

| Unit                                   | Excellent | Good | Fair | Bad |
|----------------------------------------|-----------|------|------|-----|
| 1. Introduction                        |           |      |      |     |
| 2. Disasaembly Procedure               |           |      |      |     |
| 3. Troubleshooting                     |           |      |      |     |
| 4. Function Test & Alignment Procedure |           |      |      |     |
| 5. Firmware Upgrade Procedure          |           |      |      |     |
| 6. DDC key-in Procedure                |           |      |      |     |
| 7. Appendix                            |           |      |      |     |

#### B. Are you satisfied with the EP1690 service manual?

| Item                      | Excellent | Good | Fair | Bad |
|---------------------------|-----------|------|------|-----|
| 1. Service Manual Content |           |      |      |     |
| 2. Service Manual Layout  |           |      |      |     |
| 3. The form and listing   |           |      |      |     |

C. Do you have any other opinion or suggestion about this service manual?

### Reader's basic data:

| Name:    |  | Tile: |  |
|----------|--|-------|--|
| Company: |  |       |  |
| Add:     |  |       |  |
| Tel:     |  | Fax:  |  |
| E-mail:  |  |       |  |

After your finishing this form, please send it back to Coretronic Customer Service Dept. by fax: 886-3-563-5333.